#### **IBM REGISTRATION**

IBM registration is a portal for 4 type of categories given below:

- Individual
- Company
- Firm
- Association of Individual

First time user need to register on the portal by clicking on New Registration shown in figure 1.

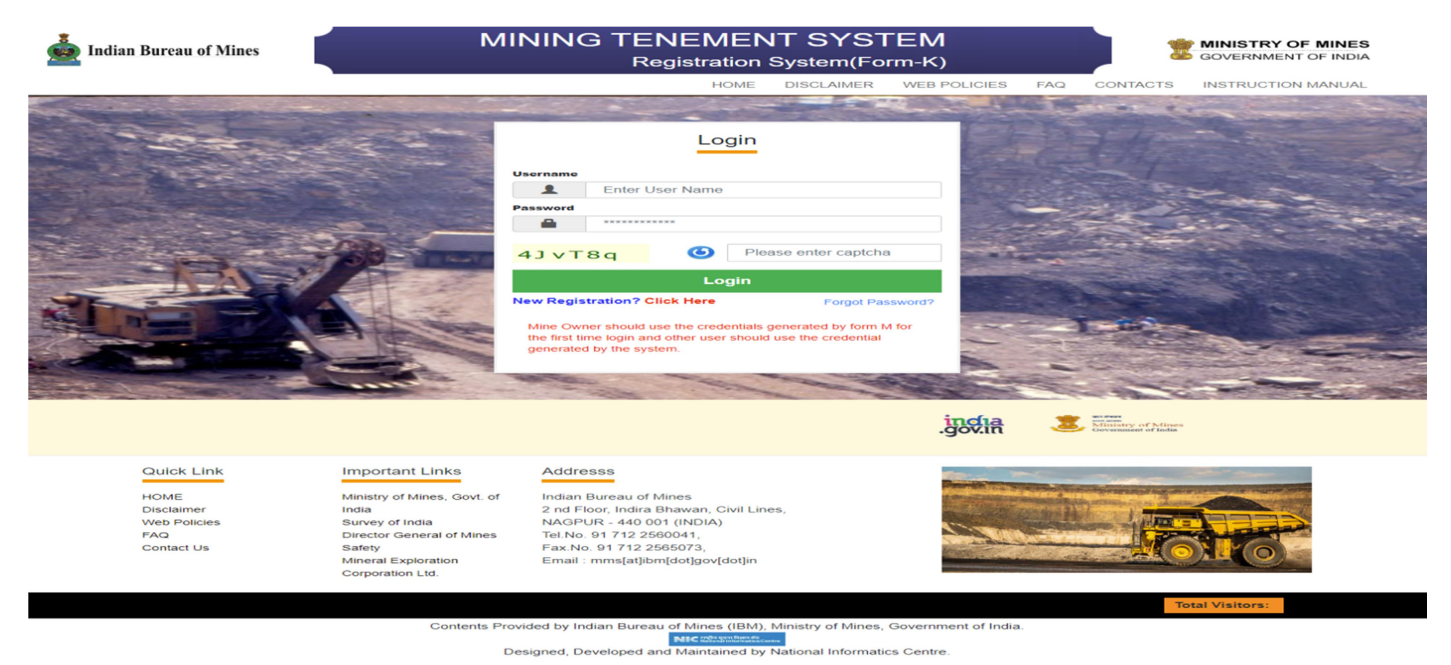

#### Figure 1

Once user clicks on new registration, a page will open to fill GST number shown in figure 2.

| 📥 Indian Bur | eau of Mines |                                   | ٦                        |                               | TENEN<br>gistration S                 | IENT SY<br>System(Forr                | STEM<br>n-K)        |                     |                                      | STRY OF              | OF INDIA          |
|--------------|--------------|-----------------------------------|--------------------------|-------------------------------|---------------------------------------|---------------------------------------|---------------------|---------------------|--------------------------------------|----------------------|-------------------|
|              |              |                                   |                          |                               |                                       |                                       | HOME                | DISCLAIMER          | WEB POLICIES                         | FAQ                  | CONTACTS          |
| GST/         | Mobile Pers  | onal Detail                       | SL Detail                | ML Detail                     | PL Detail                             | CL Detail                             | PB Detail           | RP Detail           | • Yet to be Filled<br>SF Detail<br>9 | Current<br>MC Detail | ly Active ●Filled |
|              |              |                                   |                          | A                             | PPLICANT R                            | EGISTRATION                           | v                   |                     |                                      |                      |                   |
|              |              |                                   | Enter GST Numb           | er *:                         | 29AACHK39                             | 59C1Z6                                |                     | GO                  |                                      |                      |                   |
|              |              |                                   |                          |                               | Reset                                 |                                       |                     |                     |                                      |                      |                   |
|              |              |                                   |                          |                               |                                       |                                       |                     |                     |                                      |                      |                   |
|              |              | ोय सूचना विज्ञान<br>ional Informa | न केंद्र<br>atics Centre | This site is c<br>Information | lesigned, develop<br>Technology, Gove | ed, hosted and mai<br>mment of India. | ntained by National | Informatics Centre, | Ministry of Electron                 | nics &               |                   |
|              |              | Government                        | of India. © 2021 righ    | hts reserved, Indian          | Bureau of Mines                       |                                       |                     | Total V             | isitors: <b>1176</b>                 | 8                    |                   |

Click on Go button after entering registration number. Then enter mobile number and emailed preferably linked with Aadhar.

Click on get OTP and OTP will be received on the mobile number and emailed entered. Enter otp and verify it by clicking on Verify. (Refer figure 3)

| 💑 Indian Bureau of Mines                    | Ν                        | AINING<br>Reg                    |                                        | MINISTRY OF MINES<br>GOVERNMENT OF INDIA |                     |                     |                       |           |          |        |
|---------------------------------------------|--------------------------|----------------------------------|----------------------------------------|------------------------------------------|---------------------|---------------------|-----------------------|-----------|----------|--------|
|                                             |                          |                                  |                                        |                                          | HOME                | DISCLAIMER          | WEB POLICIES          | FAQ       | CONTACT  | rs     |
|                                             |                          |                                  |                                        |                                          |                     |                     | Yet to be Filled      | Currentl  | y Active | Filled |
| GST/Mobile Personal Detail                  | SL Detail                | ML Detail                        | PL Detail                              | CL Detail                                | PB Detail           | RP Detail           | SF Detail             | MC Detail |          |        |
| _0                                          | 3                        | 4                                | 5                                      | 6                                        | -0                  | 8                   | 9                     | 10        |          |        |
|                                             |                          | A                                | PPLICANT R                             | EGISTRATION                              | N                   |                     |                       |           |          |        |
|                                             | Enter GST Numbe          | r*:                              | 19AACCK395                             | 9C1Z6                                    |                     |                     |                       |           |          |        |
|                                             | Applicant Catego         | 'y *:                            | Company                                |                                          | GST No.: 19AACCK    | 3959C1Z6            |                       |           |          |        |
|                                             | Enter Mobile No. : *     |                                  |                                        |                                          |                     | Resend OTP          |                       |           |          |        |
|                                             |                          |                                  | 123456                                 |                                          | Verify              |                     |                       |           |          |        |
|                                             | Enter Email ID : *       |                                  | agrawalshivar                          | ni427@gmail.com                          | 1                   | Get OTP             |                       |           |          |        |
|                                             |                          |                                  |                                        |                                          |                     |                     |                       |           |          |        |
|                                             |                          |                                  | Reset                                  |                                          |                     |                     |                       |           |          |        |
|                                             |                          |                                  |                                        |                                          |                     |                     |                       |           |          |        |
| राष्ट्रीय सूचना विज्ञा-<br>National Informa | न केंद्र<br>atics Centre | This site is de<br>Information T | esigned, develope<br>Technology, Gover | d, hosted and mai<br>nment of India.     | ntained by National | Informatics Centre, | Ministry of Electror  | ics &     |          |        |
| Government                                  | of India. © 2021 right   | s reserved, Indian B             | ureau of Mines                         |                                          |                     | Total V             | /isitors: <b>1176</b> | 3         |          |        |

Once mobile number and email id is verified, it will redirect to main page for filling all required information shown in figure 4. Based on the GST number automatically category will be fetched.

First step in Registration process is filling Personal Details described below.

**Personal Details:** Personal Details is the form need to filled by all 4 categories. Here applicant can select multiple business activity at the same time and all star mark parameters are compulsory to be filled for going to the next step of registration process. After filling all info click Save as draft and Next. This feature "Save as draft" will save your information for the next time.

Personal details can be differ based on the category.

• In case of **Individual category** type applicant have to enter personal details shown in figure 4

| ian bureau of Mines |                                         |                          |                               | IBM Re                                    | gistration                         | System             |                      |                    | GOVERN            | MENT OF I     | IN  |
|---------------------|-----------------------------------------|--------------------------|-------------------------------|-------------------------------------------|------------------------------------|--------------------|----------------------|--------------------|-------------------|---------------|-----|
|                     |                                         |                          |                               |                                           |                                    |                    | HOME DISCL           | AIMER WE           | B POLICIES        | FAQ CO        | 10  |
|                     |                                         |                          |                               |                                           |                                    |                    |                      | • Y                | et to be Filled 🧧 | Currently Act | tiv |
| GST/Mobile          | Personal Detail                         | SL Detail                | ML Detail                     | PL Detail                                 | CL Detail                          | PB Detail          | RP Detail            | SF Detail          | MC Deta           | ail           |     |
|                     | 2                                       | 3                        | 4                             |                                           |                                    |                    |                      | 9                  | 10                |               |     |
|                     | Applicant Catego                        | ry : Individual          |                               |                                           |                                    | GST No.: 02AAI     | PPP4444F1Z6          |                    |                   |               |     |
|                     | Mobile No.: 6265                        | 906743 🗸                 |                               |                                           |                                    | Email ID: AGRA     | WALSHIVANI227@G      | MAIL.COM 🗸         |                   |               |     |
|                     | Business/Activity                       | r:*                      | ×                             |                                           |                                    |                    |                      |                    |                   |               |     |
|                     |                                         |                          |                               |                                           |                                    |                    |                      |                    |                   |               |     |
|                     | Title : *                               | First Name : *           |                               | Middle Name :                             |                                    |                    | Last Name : *        |                    |                   |               |     |
|                     | Mr 👻                                    | FDGDFHF                  |                               | iyuiyui                                   |                                    |                    | HFGHFGJ              |                    |                   |               |     |
|                     | Title                                   | Eathor First Nam         |                               | Eathor Middle Nav                         |                                    |                    | Eathor Last Nam      |                    |                   |               |     |
|                     | Mr 💌                                    | IGIGIK                   |                               | uivui                                     |                                    |                    | KH.IKH               |                    |                   |               |     |
|                     |                                         |                          |                               |                                           |                                    |                    |                      |                    |                   |               |     |
|                     | Date Of Birth (DO                       | B):*                     |                               |                                           |                                    | Alternate Email    | ID:                  |                    |                   |               |     |
|                     | 22-02-1979                              |                          | 60                            |                                           |                                    | Email ID           |                      |                    |                   |               |     |
|                     | Address (Deer/B                         | uilding (Blot Number     |                               |                                           |                                    | Street Number/     | Block Number : *     |                    |                   |               |     |
|                     | 344                                     | inding/1 lot realised    |                               |                                           |                                    | Street Numb        | er/Block Number      |                    |                   |               |     |
|                     |                                         |                          |                               |                                           |                                    |                    |                      |                    |                   |               |     |
|                     | Taluka : *                              |                          |                               |                                           |                                    | PIN Code : *       |                      |                    |                   |               |     |
|                     | CBXC                                    |                          |                               |                                           |                                    | 470666             |                      |                    |                   |               |     |
|                     | State : *                               |                          |                               |                                           |                                    | District : *       |                      |                    |                   |               |     |
|                     | KERALA                                  |                          | •                             |                                           |                                    | KANNUR             |                      | •                  |                   |               |     |
|                     | GST Number : *                          |                          |                               |                                           |                                    | GST No. Scan (     | pdf Max. 250kb) : *  |                    |                   |               |     |
|                     | 02AAPPP444                              | 4F1Z6                    |                               |                                           |                                    | Choose File        | e No file chosen     |                    |                   |               |     |
|                     |                                         |                          |                               |                                           |                                    | 202207251630       | 22_gst_6565081667    | pdf                |                   |               |     |
|                     | Office Telephone                        | :                        |                               |                                           |                                    | Residence Tele     | phone :              |                    |                   |               |     |
|                     | STD Code                                | Phone Number             |                               |                                           |                                    | STD Code           | Phone Number         |                    |                   |               |     |
|                     | PAN Number : *                          |                          |                               |                                           |                                    | Voter ID :         |                      |                    |                   |               |     |
|                     | AAPPP4444F                              |                          |                               |                                           |                                    | VOTER ID           |                      |                    |                   |               |     |
|                     |                                         |                          |                               |                                           |                                    |                    | Man analis           |                    |                   |               |     |
|                     | PAN Scan (pdf Ma                        | ax. 250kb) *             |                               |                                           |                                    | Voter ID Scan (p   | pdf Max. 250kb)      |                    |                   |               |     |
|                     | 20220725162023                          | pappo 656509166          | 7 pdf                         |                                           |                                    | Choose File        | e no me chosen       |                    |                   |               |     |
|                     | Passport Number                         |                          |                               |                                           |                                    | Driving Licence    |                      |                    |                   |               |     |
|                     | Passport Num                            | nber                     |                               |                                           |                                    | Driving Licer      | nce                  |                    |                   |               |     |
|                     | Passport Scan (p                        | df Max, 250kb)           |                               |                                           |                                    | Driving Licence    | Scan (pdf Max, 250)  | (b)                |                   |               |     |
|                     | Choose File                             | No file chosen           |                               |                                           |                                    | Choose File        | e No file chosen     |                    |                   |               |     |
|                     |                                         | ]                        |                               |                                           |                                    |                    |                      |                    |                   |               |     |
|                     |                                         |                          |                               | < Previous                                | Save as D                          | raft & Nevt        |                      |                    |                   |               |     |
|                     |                                         |                          |                               |                                           | ouve us o                          |                    |                      |                    |                   |               |     |
|                     |                                         |                          |                               |                                           |                                    |                    |                      |                    |                   |               | _   |
| NIC                 | ष्ट्रीय सूचना विज्ञा<br>ational Informa | न केंद्र<br>atics Centre | This site is d<br>Information | lesigned, developed<br>Technology, Govern | , hosted and mai<br>ment of India. | ntained by Nationa | I Informatics Centre | e, Ministry of Ele | ectronics &       |               |     |
|                     |                                         |                          |                               |                                           |                                    |                    |                      |                    |                   |               |     |
|                     | Government                              | of India. © 2021 rig     | hts reserved, Indian          | Bureau of Mines                           |                                    |                    |                      |                    | 19769             |               |     |

• In case of **Company category** type applicant have to fill details of Company and details of officer responsible for business conduct of the company shown in figure 5 for Personal detail form.

|            | reau of Mines |                                                                                                    |                                                                       | MINI                                                   | NG TE<br>Registra | NEME                      | NT SYS<br>tem(Form | STEM<br>⊢k)         |                                 | 1       | GOVER                    | RNMEN                      | F MINES   |
|------------|---------------|----------------------------------------------------------------------------------------------------|-----------------------------------------------------------------------|--------------------------------------------------------|-------------------|---------------------------|--------------------|---------------------|---------------------------------|---------|--------------------------|----------------------------|-----------|
|            |               |                                                                                                    |                                                                       |                                                        |                   |                           |                    | HOME                | DISCLAIMER                      | WEB P   | OLICIES                  | FAQ                        | CONTAC    |
| GST/Mobile | Personal Det  | all Directors D                                                                                        | )etail 5                                                              | Detail                                                 | MI Detail         | PL Detail                 | CL Deta            | ul PB De            | tail RP Detr                    | •Yet to | o be Filled<br>SE Detail | <ul> <li>Curren</li> </ul> | MC Detail |
|            | 20            | 26                                                                                                    |                                                                       | -3                                                     |                   | 5                         | 6                  | 7                   |                                 |         | -0-                      |                            |           |
|            |               |                                                                                                    |                                                                       |                                                        |                   |                           |                    |                     |                                 |         |                          |                            |           |
|            |               | Mobile No.: 6265                                                                                       | 5081681 -                                                             |                                                        |                   |                           | F                  | mail ID: agrawalsh  | ivani427@gmail.com              |         |                          |                            |           |
|            |               | Business/Activity<br>× Mining × Tr<br>× Exporter × T<br>× Reconnaissar<br>× Composite Li<br>× Importer | r:*<br>ader] × Stors<br>Frader withou<br>nce] × Prosp<br>cence] × Pro | age End user<br>tt Storage<br>ecting<br>effered Bidder | ×                 |                           |                    | alegon of Compa     |                                 |         |                          |                            |           |
|            |               | M/s 👻                                                                                                  | TARC P                                                                | VT LTD                                                 |                   |                           |                    | Private Limited     |                                 | •       |                          |                            |           |
|            |               | Desistered Addr                                                                                        | and (Deep/But                                                         | Iding (Dist Number                                     |                   |                           |                    | treat Number/Block  | k blumber *                     |         |                          |                            |           |
|            |               | Village Amar                                                                                           | pur Kondla                                                            | iding/Flot Humber                                      |                   |                           | 1                  | Post Govind Pur     | Fagoi                           |         |                          |                            |           |
|            |               |                                                                                                    |                                                                       |                                                        |                   |                           |                    |                     |                                 |         |                          |                            |           |
|            |               | Taluka                                                                                                 |                                                                       |                                                        |                   |                           |                    | 202001              |                                 |         |                          |                            |           |
|            |               | raiaita                                                                                                |                                                                       |                                                        |                   |                           |                    | 202001              |                                 |         |                          |                            |           |
|            |               | State : *                                                                                              |                                                                       |                                                        |                   |                           |                    | District : *        |                                 |         |                          |                            |           |
|            |               | RAJASTHAN                                                                                              |                                                                       |                                                        | -                 |                           |                    | AJMER               |                                 | •       |                          |                            |           |
|            |               | 011                                                                                                    | 242330                                                                |                                                        |                   |                           |                    | 011 24              | 42322                           |         |                          |                            |           |
|            |               | Alternate Email I                                                                                      | D:                                                                    |                                                        |                   |                           |                    | Registration No. of | Company : *                     |         |                          |                            |           |
|            |               | sushilkmr750                                                                                           | @gmail.cor                                                            | n                                                      |                   |                           |                    | 12323ASDA           |                                 |         |                          |                            |           |
|            |               | TAN No. :                                                                                              |                                                                       |                                                        |                   |                           |                    | ame of the State v  | where Registered : *            |         |                          |                            |           |
|            |               | BLRB05074G                                                                                             |                                                                       |                                                        |                   |                           |                    | DELHI               |                                 | •       |                          |                            |           |
|            |               | GST Number : *                                                                                         |                                                                       |                                                        |                   |                           |                    | ST No. Scan (odf I  | Max. 250kb) *                   |         |                          |                            |           |
|            |               | 19AACCK395                                                                                             | 9C1Z6                                                                 |                                                        |                   |                           |                    | Choose file N       | o file chosen                   |         |                          |                            |           |
|            |               |                                                                                                    |                                                                       |                                                        |                   |                           | 2                  | 0220704143726       | ast 6265081681.pdf              |         |                          |                            |           |
|            |               | Date of Company                                                                                        | Registration                                                          | · · *                                                  |                   |                           |                    |                     |                                 |         |                          |                            |           |
|            |               | 01-01-2022                                                                                             |                                                                       |                                                        | 10                |                           |                    |                     |                                 |         |                          |                            |           |
|            |               |                                                                                                    |                                                                       |                                                        |                   |                           |                    |                     |                                 |         |                          |                            |           |
|            |               | Title                                                                                                  | DE IAIL                                                               | S OF OFFICER                                           | RESPONSIB         | LE FOR CONL               | DUCT OF BUS        | INESS OF THE        |                                 |         |                          |                            |           |
|            |               | Mr 👻                                                                                                   | Mamta                                                                 | . Hanne .                                              | Mid               | dle Name                  |                    |                     | Singh                           |         |                          |                            |           |
|            |               |                                                                                                    |                                                                       |                                                        |                   |                           |                    |                     |                                 |         |                          |                            |           |
|            |               | Address : *                                                                                            | nur Kondla                                                            |                                                        | Addre             | ss 2 :<br>t Govind Pur Fr | 2001               | i                   | Address 3 :<br>Officer Address3 |         |                          |                            |           |
|            |               | vinage Annan                                                                                           | All Ronala                                                            |                                                        | 103               | Cooving Full Fi           | agoi               |                     | onicer Addresso                 |         |                          |                            |           |
|            |               | Designation : *                                                                                        |                                                                       |                                                        |                   |                           |                    | Mobile Number :     |                                 |         |                          |                            |           |
|            |               | Director                                                                                               |                                                                       |                                                        |                   |                           |                    | 8750969522          |                                 |         |                          |                            |           |
|            |               | Office Telephone                                                                                       | 1:*                                                                   |                                                        |                   |                           | F                  | Residence Telephor  | ne :                            |         |                          |                            |           |
|            |               | 011                                                                                                    | 245455                                                                |                                                        |                   |                           |                    | 011 24              | 430                             |         |                          |                            |           |
|            |               | PAN Number : *                                                                                         |                                                                       |                                                        |                   |                           | 1                  | AN Scan (pdf Max    | . 250kb) *                      |         |                          |                            |           |
|            |               | MITTOTOSE                                                                                              |                                                                       |                                                        |                   |                           | 2                  | 20220704143726_     | panno_6265081681.p              | df      |                          |                            |           |
|            |               | Voter ID :                                                                                             |                                                                       |                                                        |                   |                           | 2                  | oter ID Scan (pdf ) | Max. 250kb)                     |         |                          |                            |           |
|            |               | VOTER ID                                                                                               |                                                                       |                                                        |                   |                           |                    | Choose file N       | o file chosen                   |         |                          |                            |           |
|            |               |                                                                                                    | er :                                                                  |                                                        |                   |                           | F                  | Passport Scan (pdf  | Max. 250kb)                     |         |                          |                            |           |
|            |               | Passport Numbe                                                                                         |                                                                       |                                                        |                   |                           |                    | Choose file N       | o file chosen                   |         |                          |                            |           |
|            |               | Passport Numbe<br>Passport Num                                                                         | nber                                                                  |                                                        |                   |                           |                    |                     |                                 |         |                          |                            |           |
|            |               | Passport Numbe<br>Passport Num                                                                         | nber                                                                  |                                                        |                   |                           |                    | Choose file N       | o file chosen                   |         |                          |                            |           |
|            |               | Passport Numbe<br>Passport Num<br>Driving Licence :<br>Driving Licence                                 | nber<br>:e                                                            |                                                        |                   |                           |                    | Onoose me in        |                                 |         |                          |                            |           |
|            |               | Passport Numbe<br>Passport Num<br>Driving Licence :<br>Driving Licence                                 | nber<br>ce                                                            |                                                        |                   |                           |                    | Chlobae life ji     |                                 |         |                          |                            |           |
|            |               | Passport Numbe<br>Passport Num<br>Driving Licence :<br>Driving Licence                                 | nber<br>De                                                            |                                                        |                   | revious                   | Save as Draft      | & Next              |                                 |         |                          |                            |           |
|            |               | Passport Numbe<br>Passport Num<br>Driving Licence :<br>Driving Licence                                 | nber                                                                  |                                                        | < P               | revious                   | Save as Draft      | & Next              |                                 |         |                          |                            |           |
|            |               | Passport Number<br>Passport Num<br>Driving Licence :<br>Driving Licence                                | ce                                                                    |                                                        | < P               | revious                   | Save as Draft      | & Next              |                                 |         |                          |                            |           |

Figure 5

Applicant have to enter **Details of Director** and details of **Nominated Owner** in case of company type. Refer figure 6 for the same. Applicant can enter multiple Director Details.

|                 | Title : *<br>Title- ▼<br>Citizenship : *<br>Select<br>PAN Number : *   | Director First Name : *               | 2 20 20 ES OF DIRECTOR(5) IN THE COM<br>Director Middle Name :<br>Middle Name | 3 4<br>MPANY               | tor Last Name : *     |                  |  |
|-----------------|------------------------------------------------------------------------|---------------------------------------|-------------------------------------------------------------------------------|----------------------------|-----------------------|------------------|--|
|                 | Title : *<br>-Title- ▼<br>Citizenship : *<br>-Select<br>PAN Number : * | Director First Name : *               | LS OF DIRECTOR(S) IN THE CON<br>Director Middle Name :<br>Middle Name         | Direc                      | tor Last Name : *     |                  |  |
|                 | Title : *<br>-Title- ▼<br>Citizenship : *<br>-Select<br>PAN Number : * | Director First Name : *<br>First Name | Director Middle Name :<br>Middle Name                                         | Direc                      | tor Last Name : *     |                  |  |
| (<br> <br> <br> | Citizenship : *<br>Select-<br>PAN Number : *                           | First Name                            | Middle Name                                                                   | 1.45                       | A Manual              |                  |  |
|                 | Citizenship : *<br>Select<br>PAN Number : *                            | 1200                                  |                                                                               |                            | st Name               |                  |  |
|                 | Select<br>PAN Number : *                                               |                                       |                                                                               |                            |                       |                  |  |
| E               | PAN Number : *                                                         | •                                     |                                                                               |                            |                       |                  |  |
|                 |                                                                        |                                       |                                                                               | PAN Scan (pdf Max. 250k    | :b) *                 |                  |  |
|                 | PAN NUMBER                                                             |                                       |                                                                               | Choose File No file        | chosen                |                  |  |
| ,               | Voter ID :                                                             |                                       |                                                                               | Voter ID Scan (pdf Max, 2  | 50kb)                 |                  |  |
|                 | VOTER ID                                                               |                                       |                                                                               | Choose File No file        | chosen                |                  |  |
|                 |                                                                        |                                       |                                                                               |                            |                       |                  |  |
| 1               | Passport Number                                                        | :                                     |                                                                               | Passport Scan (pdf Max.    | 250kb)                |                  |  |
|                 | PASSPORT NU                                                            | MBER                                  |                                                                               | Choose File No file        | chosen                |                  |  |
|                 |                                                                        |                                       |                                                                               |                            |                       |                  |  |
|                 | DRIVING LICEN                                                          | 105                                   |                                                                               | Driving Licence Scan (pdf  | Max. 250kb)           |                  |  |
|                 | DRIVING LICEN                                                          |                                       |                                                                               | Choose File No file        | chosen                |                  |  |
|                 | Nominated Owner                                                        | Nome : *                              |                                                                               | Date of Appointment : *    | -                     |                  |  |
|                 | Nominated Owner                                                        | vane.                                 |                                                                               | Date of Appointment        | dd-MM-yyyy            | 1                |  |
|                 |                                                                        |                                       |                                                                               |                            |                       |                  |  |
| 4               | Address : *                                                            |                                       |                                                                               | Designation : *            |                       |                  |  |
|                 | Address                                                                |                                       |                                                                               | Designation                |                       |                  |  |
| (               | Office Telephone :                                                     | *                                     |                                                                               | Residence Telephone : *    |                       |                  |  |
|                 | STD Code F                                                             | Phone Number                          |                                                                               | STD Code Phone             | Number                |                  |  |
| ,               | Mobile : *                                                             |                                       |                                                                               | Email ID: *                |                       |                  |  |
|                 | Mobile Numbe                                                           | r                                     |                                                                               | Email ID                   |                       |                  |  |
|                 | DAM Mumher . *                                                         |                                       |                                                                               | PAN Scan (ndf Max 250k     | (b) *                 |                  |  |
|                 | PAN NUMBER                                                             |                                       |                                                                               | Choose File No file        | chosen                |                  |  |
|                 |                                                                        |                                       |                                                                               |                            |                       |                  |  |
| E.              | Passport Number                                                        | :                                     |                                                                               | Passport Scan (pdf Max.    | 250kb)                |                  |  |
|                 | PASSPORT NU                                                            | MBER                                  |                                                                               | Choose File No file        | chosen                |                  |  |
|                 |                                                                        |                                       |                                                                               |                            |                       |                  |  |
|                 |                                                                        |                                       |                                                                               |                            |                       |                  |  |
|                 |                                                                        | < Previous                            | Save as Draft Nominated                                                       | Next >                     |                       |                  |  |
|                 |                                                                        |                                       |                                                                               |                            |                       |                  |  |
|                 |                                                                        |                                       |                                                                               |                            |                       |                  |  |
| ▶∎∎⊿ राष्टी     | ोय सचना विज्ञान                                                        | किंद्र This site is d                 | esigned, developed, hosted and maint                                          | tained by National Informa | tics Centre, Ministry | of Electronics & |  |
| Nati            | ional Informa                                                          | tics Centre Information               | Technology, Government of India.                                              |                            |                       |                  |  |

Figure 6

• In case of **Firm Category** type applicant have to enter Firm related details shown in figure 7. After filling this form Applicant have to enter **Details of Partner** and Details of **Nominated Owner** shown in figure 8.

| tail Partners Detail SL Detail<br>20<br>3<br>plicant Category : Firm<br>bile No: 984355555<br>siness/Activity :*<br>ect Business Activity<br>e:* Name of Firm :*<br>Title- Firm Name                                                     | ML Detail                                                                                                    | PL Detail                                                                                                    | CL Detail<br>6<br>GST No<br>Email IC                                                                                                    | HOME<br>PB Detail<br>PB Detail<br>2<br>02AAFFF4444F1<br>>: dgsgs@gmail.com                                                                                                    | DISCLAIMER<br>RP Detail<br>8<br>IZ6<br>m ~                                                                                                    | WEB POLICIES<br>• Yet to be Filled<br>SF Detail                                                                                                    | FAQ CONTA<br>Currently Active<br>MC Detail                                                                                                    |
|----------------------------------------------------------------------------------------------------|----------------------------------------------------------------------------------------------------|----------------------------------------------------------------------------------------------------|----------------------------------------------------------------------------------------------------|----------------------------------------------------------------------------------------------------|----------------------------------------------------------------------------------------------------|----------------------------------------------------------------------------------------------------|----------------------------------------------------------------------------------------------------|
| Image: Second State State     SL Detail       20     3       plicant Category : Firm       bile No.: 984355555 \$\$       siness/Activity : *       vect Business Activity       e : *     Name of Firm : *       Title- *     Firm Name | ML Detail                                                                                                    | PL Detail                                                                                                    | CL Detail<br>GST No<br>Email IC                                                                                                    | PB Detail<br>7<br>2.: 02AAFFF4444F1<br>3: dgsgs@gmail.co                                                                                                    | RP Detail                                                                                                    | • Yet to be Filled<br>SF Detail                                                                                                    | Currently Active<br>MC Detail                                                                                                    |
| 2b     3       plicant Category : Firm       sbile No.: 9843555555 ↓       sbiness/Activity : *       rlect Business Activity       e : *     Name of Firm : *       Title- ↓     Firm Name                                              |                                                                                                    |                                                                                                    | GST Nc<br>Email II                                                                                                    | ).: 02AAFFF4444F1<br>): dgsgs@gmail.co                                                                                                    | 1Z6<br>m 🗸                                                                                                    |                                                                                                    |                                                                                                    |
| plicant Category : Firm<br>ibile No.: 984355555<br>siness/Activity : *<br>Hect Business Activity<br>e :* Name of Firm : *<br>Title-  Firm Name                                                                                           |                                                                                                    |                                                                                                    | GST Ne<br>Email II                                                                                                    | p.: 02AAFFF4444F<br>D: dgsgs@gmail.co                                                                                                    | 1Z6<br>vm 🗸                                                                                                    |                                                                                                    |                                                                                                    |
| bible No.: 984355555            siness/Activity : *           Hect Business Activity           e : *         Name of Firm : *           Title- *         Firm Name                                                                       |                                                                                                    |                                                                                                    | Email I                                                                                                    | D: dgsgs@gmail.cc                                                                                                    | əm 🗸                                                                                                    |                                                                                                    |                                                                                                    |
| siness/Activity : * elect Business Activity e : * Name of Firm : * Title-  Firm Name                                                                                                    |                                                                                                    |                                                                                                    |                                                                                                    |                                                                                                    |                                                                                                    |                                                                                                    |                                                                                                    |
| lect Business Activity le : * Name of Firm : * Title-  Firm Name                                                                                                    |                                                                                                    |                                                                                                    |                                                                                                    |                                                                                                    |                                                                                                    |                                                                                                    |                                                                                                    |
| le :* Name of Firm : *<br>Title ▼ Firm Name                                                                                                    |                                                                                                    |                                                                                                    |                                                                                                    |                                                                                                    |                                                                                                    |                                                                                                    |                                                                                                    |
| -Title • Firm Name                                                                                                    |                                                                                                    |                                                                                                    | Address                                                                                                    | s (Door/Building/Pl                                                                                                    | lot Number) : *                                                                                                    |                                                                                                    |                                                                                                    |
|                                                                                                    |                                                                                                    |                                                                                                    | 0001/                                                                                                    | /Building/Plot Nu                                                                                                    | Imper                                                                                                    |                                                                                                    |                                                                                                    |
| eet Number/Block Number : *                                                                                                    |                                                                                                    |                                                                                                    | Taluka                                                                                                    | /:                                                                                                    |                                                                                                    |                                                                                                    |                                                                                                    |
| treet Number/Block Number                                                                                                    |                                                                                                    |                                                                                                    | Taluk                                                                                                    | ka                                                                                                    |                                                                                                    |                                                                                                    |                                                                                                    |
|                                                                                                    |                                                                                                    |                                                                                                    | Altorn                                                                                                    | the second second                                                                                                    |                                                                                                    |                                                                                                    |                                                                                                    |
| l Code : *<br>PIN Code                                                                                                    |                                                                                                    |                                                                                                    | Ema                                                                                                    | il ID                                                                                                    |                                                                                                    |                                                                                                    |                                                                                                    |
|                                                                                                    |                                                                                                    |                                                                                                    |                                                                                                    |                                                                                                    |                                                                                                    |                                                                                                    |                                                                                                    |
| ite : *                                                                                                    |                                                                                                    |                                                                                                    | District                                                                                                    | i:*                                                                                                    |                                                                                                    |                                                                                                    |                                                                                                    |
| Select State                                                                                                    | <i>.</i>                                                                                                    |                                                                                                    |                                                                                                    |                                                                                                    |                                                                                                    | •                                                                                                    |                                                                                                    |
| ice Telephone :                                                                                                    |                                                                                                    |                                                                                                    | Resider                                                                                                    | nce Telephone :                                                                                                    |                                                                                                    |                                                                                                    |                                                                                                    |
| TD Code Phone Number                                                                                                    |                                                                                                    |                                                                                                    | SIDU                                                                                                    | Code Phone P                                                                                                    | Number                                                                                                    |                                                                                                    |                                                                                                    |
| n Type *                                                                                                    |                                                                                                    |                                                                                                    | Name o                                                                                                    | of the State where P                                                                                                    | Registered :                                                                                                    |                                                                                                    |                                                                                                    |
| Segistered Conceptored under Indian                                                                                                    |                                                                                                    |                                                                                                    | Date of                                                                                                    | CL State-                                                                                                    |                                                                                                    | •                                                                                                    |                                                                                                    |
| Jistration No. of Firm : (As registered under Indian<br>thership Act, 1932)                                                                                                    |                                                                                                    |                                                                                                    | Date of                                                                                                    | Firm Registration .                                                                                                    | 1                                                                                                    | 6                                                                                                    |                                                                                                    |
| egistration No. of Firm                                                                                                    |                                                                                                    |                                                                                                    | Date                                                                                                    | of Firm Registrat                                                                                                    | tion dd-mm-yyyy                                                                                                    |                                                                                                    |                                                                                                    |
| N No. : *                                                                                                    |                                                                                                    |                                                                                                    | TAN No                                                                                                    | D. :                                                                                                    |                                                                                                    |                                                                                                    |                                                                                                    |
| AFFF4444F                                                                                                    |                                                                                                    |                                                                                                    | TAN                                                                                                    | NUMBER                                                                                                    |                                                                                                    |                                                                                                    |                                                                                                    |
| N Scan (pdf Max. 250kb) *                                                                                                    |                                                                                                    |                                                                                                    | GST N                                                                                                    | umber : *                                                                                                    |                                                                                                    |                                                                                                    |                                                                                                    |
| Choose File No file chosen                                                                                                    |                                                                                                    |                                                                                                    | 02AA                                                                                                    | AFFF4444F1Z6                                                                                                    |                                                                                                    |                                                                                                    |                                                                                                    |
|                                                                                                    |                                                                                                    |                                                                                                    |                                                                                                    |                                                                                                    |                                                                                                    |                                                                                                    |                                                                                                    |
| T No. Scan (pdf Max. 250kb) : *                                                                                                    |                                                                                                    |                                                                                                    |                                                                                                    |                                                                                                    |                                                                                                    |                                                                                                    |                                                                                                    |
| Choose File No file chosen                                                                                                    |                                                                                                    |                                                                                                    |                                                                                                    |                                                                                                    |                                                                                                    |                                                                                                    |                                                                                                    |
|                                                                                                    | treet Number/Block Number  iCode : * IN Code  te : * Select State-  TD Code Phone Number TD Code Phone Number TD Code Phone Number TO Code Phone Number TO Code Phone Number TH No. : * AFFF4444F N Scan (pdf Max. 250kb) * Choose File No file chosen T No. Scan (pdf Max. 250kb) : * Choose File No file chosen | treet Number/Block Number iCode :* IN Code te :* Select State- TO Code Phone Number TO Code Phone Number Top * Unoregistered Select OUrregistered Select No. of Firm No. of Firm No. of Firm No. of Firm No. :* AFFF4444F NS Scan (pdf Max. 250kb) * Choose File No file chosen No. Sen (pdf Max. 250kb) ;* Choose File No file chosen | treet Number/Block Number iCode :* IN Code te :* Select State- TO Code Phone Number TO Code Phone Number Top * Unoregistered Select State- Select State- Sel | treet Number/Block Number Taluk ICode :* Alternal IN Code Email IN Code Email IN Code Email Ete :* District Select State-  To Code Phone Number To Code Phone Number To Code Phone Number To Code Phone Number To Code Phone Number To Code Phone Number To Code Phone Number To Code Phone Number To Code Phone Number To Code Table of Firm Tah Name Code The Select State Tah Choose File No file chosen To Select To Code The Select State Tah Name Code The Select State Tah Tah | treet Number/Block Number Taluka Taluka Alternate Email ID: Email ID Email ID Te :* Select State-  To Code Phone Number To Code Phone Number To Code Phone Number To Code Phone Number To Code Phone Number To Code Phone Number To Code Phone Number To Code Phone Number To Code Phone Number To Code Phone Number To Code Phone Number To Code Code Table Table | treet Number/Block Number Taluka   iCode :* Atternate Email ID :   IN Code Email ID   Email ID Email ID   te :* District :*   Select State     ice Telephone : State -   TO Code Phone Number   In Type * State -   tegistered Ourregistered :  Select StateSelect State   ice Telephone : State -   State - State -   ice Telephone : State -   ice Telephone : State -   ice of Firm Registration in: State -   ice of Firm Registration dd-mm-yyyy No.: *   N Scan (pdf Max. 250kb) * Cost Number :*   Choose File No file chosen | treet Number/Block Number  Taluka  Atternate Email ID :  IN Code  Email ID  Te :*  Select State-  *  Besidence Telephone :  TO Code Phone Number  *  Residence Telephone :  TO Code Phone Number *  TO Code Phone Number *  TO Code Phone Number *  To Code Phone Number *  Date of Firm (As registered under Indian * *  *  *  *  *  *  *  *  *  *  *  * |

Figure 7

| GST/Mobile<br>1<br>Title : * First Name : *<br>-Title- ▼ First Name<br>Citizenship : *<br>                                                                                                    | Personal Detail Partners Detail 2 2 2 DETAILS OF PARTNERS IN TH Middle Name : Middle Name | SL Detail     ML Detail     ML Detail     Gurrently Act     SL Detail     Gurrently Act     Last Name :*                                                                                                    | ve •I |
|----------------------------------------------------------------------------------------------------|-------------------------------------------------------------------------------------------|----------------------------------------------------------------------------------------------------|-------|
| Title: * First Name : *<br>-Title- First Name<br>Citizenship : *<br>                                                                                                    | 2 20 DETAILS OF PARTNERS IN TI Middle Name : Middle Name                                  | 3 4<br>YE FIRM<br>Last Name :*                                                                                                    |       |
| Title:* First Name:* -Title- First Name Citizenship:*                                                                                                    | Middle Name :<br>Middle Name                                                              | HE FIRM                                                                                                    |       |
| Title:* First Name :*<br>-Title-  First Name First Name Citizenship :*                                                                                                    | Middle Name :<br>Middle Name                                                              | Last Name : *                                                                                                    |       |
| -Title-  First Name Citizenship :* -Select-                                                                                                    | Middle Name                                                                               |                                                                                                    |       |
| Citizenship : *                                                                                                    |                                                                                           | Last Name                                                                                                    |       |
| Colect                                                                                                    |                                                                                           |                                                                                                    |       |
| -Select                                                                                                    | •                                                                                         |                                                                                                    |       |
| PAN Number : *                                                                                                    |                                                                                           | PAN Scan (pdf Max. 250kb) *                                                                                                    |       |
| PAN NUMBER                                                                                                    |                                                                                           | Choose File No file chosen                                                                                                    |       |
| Voter ID :                                                                                                    |                                                                                           | Voter ID Scan (pdf Max. 250kb)                                                                                                    |       |
| VOTER ID                                                                                                    |                                                                                           | Choose File No file chosen                                                                                                    |       |
|                                                                                                    |                                                                                           |                                                                                                    |       |
| Passport Number :                                                                                                    |                                                                                           | Passport Scan (pdf Max. 250kb)                                                                                                    |       |
| Passport Number                                                                                                    |                                                                                           | Choose File No file chosen                                                                                                    |       |
| Driving Licence :                                                                                                    |                                                                                           | Driving Licence Scan (pdf Max. 250kb)                                                                                                    |       |
| Driving Licence                                                                                                    |                                                                                           | Choose File No file chosen                                                                                                    |       |
|                                                                                                    | + save as Dialt Farther                                                                   |                                                                                                    |       |
| DETAILS OF N                                                                                                    | IOMINATED OWNER UNDER SECTION                                                             | 1 76 OF THE MINES ACT, 1952                                                                                                    |       |
| DETAILS OF N<br>Nominated Owner Name : *                                                                                                    |                                                                                           | I 76 OF THE MINES ACT, 1982<br>Date of Appointment : *<br>Date of Appointment dd/mm/yyyy                                                                                                    |       |
| DETAILS OF N<br>Nominated Owner Name : *                                                                                                    |                                                                                           | ♦ 76 OF THE MINES ACT, 1952<br>Date of Appointment :*<br>Date of Appointment dd/mm/yyyy                                                                                                    |       |
| DETAILS OF N<br>Nominated Owner Name : *                                                                                                    |                                                                                           | ♦ 76 OF THE MINES ACT, 1952<br>Date of Appointment :*<br>Date of Appointment dd/mm/yyyy<br>Designation : *                                                                                                    |       |
| DETAILS OF N<br>Nominated Owner Name : *<br>Address : *<br>Address                                                                                                    |                                                                                           | ♦ 76 OF THE MINES ACT, 1952<br>Date of Appointment :*<br>Date of Appointment dd/mm/yyyy<br>Designation : *<br>Designation                                                                                                    |       |
| DETAILS OF N Nominated Owner Name : * Address : * Address Office Telephone : * TD Code   Phone Number                                                                                                    |                                                                                           | N 76 OF THE MINES ACT, 1952 Date of Appointment :* Date of Appointment dd/mm/yyyy Designation :* Designation Residence Telephone :* STD Code Phone Number                                                                                                    |       |
| DETAILS OF N<br>Nominated Owner Name : *<br>Address : *<br>Address<br>Office Telephone : *<br>STD Code Phone Number                                                                                                    |                                                                                           | N 76 OF THE MINES ACT, 1952 Date of Appointment :* Date of Appointment dd/mm/yyyy Designation :* Designation Residence Telephone :* STD Code Phone Number Email D .*                                                                                                    |       |
| DETAILS OF N Nominated Owner Name : * Address : * Address Office Telephone : * STD Code Phone Number Mobile : * Mobile Mumber                                                                                                    |                                                                                           | V 76 OF THE MINES ACT, 1952 Date of Appointment :* Date of Appointment dd/mm/yyyy Designation :* Designation Residence Telephone :* STD Code Phone Number Email ID :* Email ID :* Email ID                                                                                                    |       |
| DETAILS OF N Nominated Owner Name : * Address : * Address Office Telephone : * STD Code Phone Number Mobile : * Mobile Number                                                                                                    |                                                                                           | V 76 OF THE MINES ACT, 1952<br>Date of Appointment :*<br>Designation :*<br>Designation<br>Residence Telephone :*<br>STD Code Phone Number<br>Email ID :*                                                                                                    |       |
| DETAILS OF N Nominated Owner Name : * Address :* Address Office Telephone : * STD Code Phone Number Mobile :* Mobile Number PAN Number :* Coll Number :* Coll Number :* Col |                                                                                           | V 76 OF THE MINES ACT, 1952 Date of Appointment :* Designation :* Designation Residence Telephone :* STD Code Phone Number Email ID :* Email ID :* Ema |       |
| DETAILS OF N<br>Nominated Owner Name : *<br>Address : *<br>Address<br>Office Telephone : *<br>STD Code Phone Number<br>Mobile : *<br>Mobile Number<br>PAN Number : *<br>PAN NUMBER                                                                                                    |                                                                                           | A 76 OF THE MINES ACT, 1952<br>Date of Appointment :*<br>Designation :*<br>Designation<br>Residence Telephone :*<br>STD Code Phone Number<br>Email ID :*<br>Email ID<br>PAN Scan (pdf Max 250kb) *<br>Choose File No file chosen                                                                                                    |       |
| DETAILS OF N<br>Nominated Owner Name : *<br>Address : *<br>Address : *<br>STD Code Phone Number<br>Mobile : *<br>Mobile Number<br>PAN Number : *<br>PAN NUMBER<br>Passport Number :                                                                                                    |                                                                                           | A 76 OF THE MINES ACT, 1952<br>Date of Appointment :*<br>Designation :*<br>Designation<br>Residence Telephone :*<br>STD Code Phone Number<br>Email ID :*<br>Email ID<br>PAN Scan (pdf Max 250kb) *<br>Choose File No file chosen<br>Passport Scan (pdf Max. 250kb):                                                                                                    |       |

• In case of **category Association of Individual** Applicant have to fill personal details shown in figure 9 and then applicant will fill **Associate Details** and **Nominated Owner Details** shown in figure 10.

|                |                      |                                  |                      |            | HOME                       | DISCLAIMER    | WEB POLICIES     | FAQ    | CONTAC     |
|----------------|----------------------|----------------------------------|----------------------|------------|----------------------------|---------------|------------------|--------|------------|
|                |                      |                                  |                      |            |                            |               | Yet to be Filled | Curren | tly Active |
| GST/Mobile Per | sonal Detail Associa | ate Detail SL Detail ML          | Detail PL Detail     | CL Detail  | PB Detail                  | RP Detail     | SF Detail        | MC D   | Detail     |
| -0             | 2a                   | 26                               | 4 5                  | -6         | -0-                        |               |                  | -      | 10         |
|                | Applicant Catego     | ory : Association of Individuals |                      | GST No.    | 02AAAA4444F                | 126           |                  |        |            |
|                | Mobile No.: 626      | 5123456 🗸                        |                      | Email ID:  | czxvzxvxcv@gma             | ail.com 🗸     |                  |        |            |
|                | Business/Activit     | y:*                              |                      |            |                            |               |                  |        |            |
|                | Select Business      | Activity                         |                      |            |                            |               |                  |        |            |
|                | Title : *            | First Name : *                   | Middle Name :        |            | Last N                     | ame : *       |                  |        |            |
|                | Title ▼              | First Name                       | Middle Name          |            | Last                       | Name          |                  |        |            |
|                | Title : *            | Father First Name : *            | Father Middle Name : |            | Father                     | Last Name : * |                  |        |            |
|                | Title ▼              | First Name                       | Middle Name          |            | Last                       | Name          |                  |        |            |
|                | Date Of Birth (DO    | DB):*                            |                      | Alternate  | e Email ID :               |               |                  |        |            |
|                | Date of Birth        | (dd-mm-yyyy)                     |                      | Email      | ID                         |               |                  |        |            |
|                | Address (Door/B      | tuilding/Plot Number): *         |                      | Street N   | umber/Block Num            | ber : *       |                  |        |            |
|                | Door/Building        | g/Plot Number                    |                      | Street     | Number/Block I             | Number        |                  |        |            |
|                | Taluka :             |                                  |                      | PIN Code   | e:*                        |               |                  |        |            |
|                | Taluka               |                                  |                      | PIN C      | ode                        |               |                  |        |            |
|                | State : *            |                                  |                      | District : | *                          |               |                  |        |            |
|                | -Select State        |                                  |                      |            |                            |               | •                |        |            |
|                | GST Number : *       |                                  |                      | GST No.    | Scan (pdf Max. 25          | 50kb):*       |                  |        |            |
|                | 02AAAAA444           | 44F1Z6                           |                      | Choo       | Choose File No file chosen |               |                  |        |            |
|                | Office Telephone     | 2:                               |                      | Residen    | ce Telephone :             |               |                  |        |            |
|                | STD Code             | Phone Number                     |                      | STD C      | ode Phone N                | lumber        |                  |        |            |

| राष्ट्रीय सूचना विज्ञान केंद्र<br>National Informatics Centre | This site is designed, developed, hosted and maintained by National Informatio<br>Information Technology, Government of India. | ss Centre, Ministry of Electronics & |
|---------------------------------------------------------------|----------------------------------------------------------------------------------------------------|--------------------------------------|
| Government of India. © 2021 rights n                          | eserved, Indian Bureau of Mines                                                                                                | Total Visitors: 11768                |

| Indian Bureau of Mines |                                           | M                   | INING<br>F                                     | TENEMENT<br>Registration System | SYSTEN<br>n(Form-k) | 1                               |                      | STRY OF    | MINES<br>OF INDIA |
|------------------------|-------------------------------------------|---------------------|------------------------------------------------|---------------------------------|---------------------|---------------------------------|----------------------|------------|-------------------|
|                        |                                           |                     |                                                |                                 |                     | HOME DISCLAIMER                 | WEB POLICIES         | FAQ        | CONTACT           |
|                        |                                           | GST/Mobile          | Personal I                                     | Detail Associate Detail         | SL Detail           | ML Detail                       | • Tet to be Fille    | u Conentiy | Active            |
|                        |                                           |                     |                                                | DETAILS OF ASSOCIAT             | ES                  | -                               |                      |            |                   |
|                        | Title : *                                 | First Name : *      |                                                | Middle Name :                   |                     | Last Name : *                   |                      |            |                   |
|                        | Title ▼                                   | First Name          |                                                | Middle Name                     |                     | Last Name                       |                      |            |                   |
|                        | Citizenship : *                           |                     |                                                |                                 |                     |                                 |                      |            |                   |
|                        | Select                                    |                     | •                                              |                                 |                     |                                 |                      |            |                   |
|                        | PAN Number : *                            |                     |                                                |                                 | PAN Scan (          | (pdf Max. 250kb) *              |                      |            |                   |
|                        | PAN NUMBER                                |                     |                                                |                                 | Choose              | e File No file chosen           |                      |            |                   |
|                        |                                           |                     |                                                |                                 |                     |                                 |                      |            |                   |
|                        | Voter ID :                                |                     |                                                |                                 | Voter ID Sc         | an (pdf Max. 250kb)             |                      |            |                   |
|                        | VOTER ID                                  |                     |                                                |                                 | Choose              | e File No file chosen           |                      |            |                   |
|                        |                                           |                     |                                                |                                 |                     |                                 |                      |            |                   |
|                        | Passport Number :                         | or.                 |                                                |                                 | Passport S          | can Image (Max. 250kb)          |                      |            |                   |
|                        | Passport Nullio                           |                     |                                                |                                 | CHOOSE              | e File No file chosen           |                      |            |                   |
|                        | Driving Licence :                         |                     |                                                |                                 | Driving Lice        | ence Scan (pdf Max. 250kb)      |                      |            |                   |
|                        | Driving Licence                           |                     |                                                |                                 | Choose              | e File No file chosen           |                      |            |                   |
|                        | Nominated Owner N                         | Name : *            | NOMINATED                                      | OWNER ONDER SECTION             | Date of Apr         | pointment : *                   |                      |            |                   |
|                        |                                           |                     | •                                              |                                 | Date of a           | Appointment dd-mm-yyyy          |                      |            |                   |
|                        | Address : *                               |                     |                                                |                                 | Designation         | n:*                             |                      |            |                   |
|                        | Address                                   |                     |                                                |                                 | Designa             | tion                            |                      |            |                   |
|                        | Office Telephone :                        |                     |                                                |                                 | Residence           | Telephone : *                   |                      |            |                   |
|                        | STD Code P                                | hone Number         |                                                |                                 | STD Cod             | de Phone Number                 |                      |            |                   |
|                        | Mobile : *                                |                     |                                                |                                 | Email ID: *         |                                 |                      |            |                   |
|                        | Mobile Number                             |                     |                                                |                                 | Email ID            |                                 |                      |            |                   |
|                        | PAN Number : *                            |                     |                                                |                                 | PAN Scan (          | (pdf Max. 250kb) *              |                      |            |                   |
|                        | PAN NUMBER                                |                     |                                                |                                 | Choose              | e File No file chosen           |                      |            |                   |
|                        | Passport Number :                         |                     |                                                |                                 | Passport S          | can (pdf Max. 250kb)            |                      |            |                   |
|                        | Passport Numb                             | er                  |                                                |                                 | Choose              | e File No file chosen           |                      |            |                   |
|                        |                                           |                     |                                                |                                 |                     |                                 |                      |            |                   |
|                        |                                           |                     |                                                |                                 | d Next >            |                                 |                      |            |                   |
|                        |                                           | ۲                   | Previous                                       | Save as Draft Nominate          | INCAL >             |                                 |                      |            |                   |
|                        |                                           | <                   | Previous                                       | Save as Draft Nominate          |                     |                                 |                      |            |                   |
| NIC                    | ष्ट्रीय सूचना विज्ञान<br>ational Informat | केंद्र<br>icsCentre | Previous<br>This site is des<br>Information Te | Save as Draft Nominate          | maintained by Nat   | ional Informatics Centre, Minis | try of Electronics & |            |                   |
|                        | ष्ट्रीय सूचना विज्ञान<br>ational Informat | केंद्र<br>icsCentre | Previous<br>This site is des<br>Information Te | Save as Draft Nominate          | maintained by Nat   | ional Informatics Centre, Minis | try of Electronics & |            |                   |

There are multiple forms present to collect the information for different licences described below.

**State License (SL) Details:** State License details (Only for State Licence Holder under Section 23 C of MMDR Act). Applicant will enter State Licence details shown in figure 11.

SL fields are as follows:

- State Licence No
- State
- Area of Buisness
- Name of Minerals-multiselect
- Issuing Authority—Alphabets
- Date of Issue -- Less than Current Date
- Valid up to Greater than Current Date

| 💑 Indian Bu         | reau of Mines                          |                             | MININ(<br>R                | G TENEN                                    | IENT SY<br>System(For                  | /STEM<br><sup>m-K)</sup> |                    | SOV                                  | ISTRY O  | F MINES<br>OF INDIA |
|---------------------|----------------------------------------|-----------------------------|----------------------------|--------------------------------------------|----------------------------------------|--------------------------|--------------------|--------------------------------------|----------|---------------------|
|                     |                                        |                             |                            |                                            |                                        | HOME                     | DISCLAIMER         | WEB POLICIES                         | FAQ      | CONTACTS            |
| GST                 | /Mobile Personal Detail                | SL Detail                   | ML Detail                  | PL Detail                                  | CL Detail                              | PB Detail                | RP Detail          | • Yet to be Filled<br>SF Detail<br>9 | MC Detai | ly Active ●Filled   |
|                     | STA                                    | TE LICENCE DET              | ails (only f               | OR STATE LICEN                             | CE HOLDER UN                           | DER SECTION 23           | C OF MMDR A        | CT)                                  |          |                     |
| State Licence No.:* |                                        | State:*                     |                            |                                            | Area of Business                       | s (District):*           |                    | Name of Minerals:*                   |          |                     |
| 131231              |                                        | DELHI                       |                            | •                                          | ×EAST                                  |                          | ×                  | ×AGATE                               | JSITE    | ×                   |
| Date of Issue:*     |                                        | Valid Upto:*                |                            |                                            | Issuing Authority                      | y:*                      |                    |                                      |          |                     |
| 01-12-2021          | <b>f</b>                               | 25-07-2023                  |                            | <b>i</b>                                   | Santosh Kum                            | ar                       |                    |                                      |          |                     |
|                     |                                        |                             | < Previous                 | + Save as                                  | Draft Ne                               | ext >                    |                    |                                      |          |                     |
|                     | राष्ट्रीय सूचना विष<br>National Inform | तान केंद्र<br>natics Centre | This site is<br>Informatic | s designed, develop<br>on Technology, Gove | ed, hosted and ma<br>ernment of India. | intained by National     | Informatics Centro | e, Ministry of Electro               | nics &   |                     |
|                     | Governme                               | nt of India. © 2021 rig     | hts reserved, India        | n Bureau of Mines                          |                                        |                          | Total              | Visitors: 1176                       | 8        |                     |

#### Figure 11

**Mining Lease (ML) Details:** Applicable only for Mining Lease Holder. Applicant will enter ML details. Applicant will have option to choose One Mine per One Lease/one Mine per Multiple or Multiple Mines/Single lease. (Refer figure 12)

Mine Lease field parameters are as follows:

- District/Village—LG Directory Area held under ML (in hectares) Only Numeric and float
- Topo-sheet Number- Alphanumeric , /
- Date of Registration ML Date < Current Date
- Date of Execution ML < Date of Registration ML Date
- Period of Lease from \_\_\_\_\_ To \_\_\_\_\_.From should be lessthan To \_\_\_\_\_\_.
- Upload Lease Deed Copy (Pdf 10 MB)EC Quantity – Numeric
- EC Letter Number 2Alphabet, Numeric, Hyphen, dot, commaEC Valid up to > Current Date
- EC Letter Scan (Max pdf size 250 kb)PCB Quantity in Tons – Numeric
- PCB Valid up to (DD-MM-YYYY) > Current DatePCB Sanction Letter Scan – Max Size 250 Kb Area Forest Clearance – Numeric and Dot only Area Forest Clearance(Size) – Scan PDF 250 kb

|                                  |                 |                                                                                                    |                    |                              | HOME                      | DISCLAIMER    | WEB POLICIES                              | FAQ CONTACT                       |
|----------------------------------|-----------------|----------------------------------------------------------------------------------------------------|--------------------|------------------------------|---------------------------|---------------|-------------------------------------------|-----------------------------------|
| GST/Mobile                       | Personal Detail | SL Detail ML Detail                                                                                                    | PL Detail          | CL Detail                    | PB Detail                 | RP Detail     | Yet to be Filled     SF Detail            | MC Detail                         |
|                                  |                 | MINES LEASE D                                                                                                    | DETAILS (ONLY      | FOR MINING L                 | EASE HOLDER)              |               |                                           |                                   |
| ase Select Mine/Lease C          | ategory:*       | One Mine/One Lease or One Mine/One Lease or One Mine/One Leas | ne/Multiple Leases | O Multiple Mine              | es/Single Lease           |               |                                           |                                   |
| cation of Mining Lease           | e Area          |                                                                                                    |                    |                              |                           |               |                                           |                                   |
| NDAMAN AND NICOB                 | AR ISLANDS V    | Mine Gode:"                                                                                                    | *                  |                              |                           |               |                                           |                                   |
| Select District-                 | •               |                                                                                                    | •                  |                              |                           |               |                                           |                                   |
| te:"                             |                 | Primary District:*                                                                                                    |                    | Primary Sub-Dis              | strict:"                  |               | Primary Village:"                         |                                   |
| Select State                     | •               |                                                                                                    | •                  |                              |                           | •             |                                           |                                   |
| me of Primary Mineral:*          |                 | Secondary District:                                                                                                    |                    | Secondary Sub-               | District:                 |               | Secondary Village:                        |                                   |
| Select Minerals                  | •               | Select                                                                                                    |                    | Select                       |                           |               | Select                                    |                                   |
| me of Associated Mineral<br>Nect | i:*             | Type of Lease:"<br>Captive ® Non Captive<br>Method of Grant:"<br>® Normal Grant Cauction Gra                                                                                                    | ant                | Method of Minin<br>Open Cast | ng:*<br>○ Underground   ( | Both          | Category of Mines:*<br>Mines Category 'A' | O Mines Category "                |
| oo-sheet number:*                |                 | Area held under ML (in hectares):                                                                                                    | -                  | State GST Num                | ber:"                     |               | Date of Registration of                   | of ML Date:*                      |
| opo-sheet number                 |                 | Area held under ML (in hectare                                                                                                    | es)                | GST NUMBE                    | R                         |               | Date of Registratio                       | n of ML Date dd-mm-               |
| te of Execution of ML:"          |                 | Period of Lease From:"                                                                                                    |                    | Period of Lease              | то:"                      |               | Upload Lease Deed C                       | opy (pdf Max size 10Mi            |
| ate of execution of ML           | dd-mm-yyyy 🛄    | Period of Lease From dd-mm-                                                                                                    | уууу 🛄             | Period of Lea                | se To dd-mm-yyyy          | 600           | Choose file No f                          | ile chosen                        |
| atutory Clearances               |                 |                                                                                                    |                    | catalogica in m              |                           |               |                                           |                                   |
| C quantity :"                    | Select Unit 🔻   | EC Letter No:"<br>EC Letter Number                                                                                                    |                    | EC Valid upto (d             | dd-mm-yyyy):*             | 60            | EC Letter Scan (pdf N<br>Choose file No f | flax size 250kb):"<br>ille chosen |
|                                  |                 |                                                                                                    |                    |                              |                           |               |                                           |                                   |
| B Quantity :*                    |                 | PCB Valid upto (dd-mm-yyyy):*                                                                                                    |                    | PCB Sanction L               | etter Scan (pdf Max       | size 250kb):* |                                           |                                   |
| CB quantity                      | Select Unit V   | PCB Valid upto dd-mm-yyyy                                                                                                    | 60                 | Choose file                  | No file chosen            |               |                                           |                                   |
| a Forest Clearance (in h         | ectares):*      | Area Forest Clearance Scan (pdf I<br>250kb):*                                                                                                    | Max size           |                              |                           |               |                                           |                                   |
| rea Porest Clearance (i          | in nectares)    | Choose file No file chosen                                                                                                    |                    |                              |                           |               |                                           |                                   |
|                                  |                 | < Deminue                                                                                                    | A Savo ar          | Draft                        | Next                      |               |                                           |                                   |
|                                  |                 | < Previous                                                                                                    | * Save as          |                              |                           |               |                                           |                                   |
|                                  |                 |                                                                                                    |                    |                              |                           |               |                                           |                                   |

Figure 12

**Prospecting Licence Details:** Required details for PL shown in figure 13. (Applicable only for Prospecting Licence Holder) refer figure 14 and 15 for khasra and longitute latitude details. Details are as follows:

- Location of PL (State, Primary district, Pimary Sub district etc)
- Name of Minerals
- Topo-Sheet Number
- Area under PL Numeric and dot
- Date of Grant- Less than Current Date
- Periods (in year)
- Date of Execution Licence > Date GrantPeriod

## in Years—Numeric

| 🧕 Indian Bureau of Mines                                             | MINING T<br>Regis                                           | ENEM<br>stration S              | IENT SYS                                 | STEM<br><sup>۱-К)</sup> |                             | Sove                                 | ISTRY OF MINES<br>ERNMENT OF INDIA   |
|----------------------------------------------------------------------|-------------------------------------------------------------|---------------------------------|------------------------------------------|-------------------------|-----------------------------|--------------------------------------|--------------------------------------|
|                                                                      |                                                             |                                 |                                          | HOME                    | DISCLAIMER                  | WEB POLICIES                         | FAQ CONTACTS                         |
| GST/Mobile Personal Detail                                           | SL Detail ML Detail                                         | PL Detail                       | CL Detail                                | PB Detail               | RP Detail                   | • Yet to be Filled<br>SF Detail<br>9 | Currently Active Filled<br>MC Detail |
|                                                                      | PROSPECTING LICENCE DE                                      | TAILS (ONL)                     | FOR PROSPECTI                            | ING LICENCE H           | OLDER)                      |                                      |                                      |
| S.No. Primary Village / Sub- State / Primary Di<br>District District | istrict Secondary District Topo-sheet<br>No.                | Area Under<br>(Ha)              | PL Minerals                              | Khasra La<br>Number Lor | titude Date<br>Igitude Gran | of Period Date of                    | f Execution                          |
| 1 Push Wari / Machil JAMMU AND KASHMII<br>KUPWARA                    | R / BANDIPORA, 123455677<br>Budgam                          | 121 H                           |                                          | Add Add                 | 16/02/2                     | 022 1 20/02/202                      | 24 🗒 🗙                               |
| 4                                                                    |                                                             |                                 |                                          |                         |                             |                                      | Þ                                    |
| Location of PL Area                                                  |                                                             |                                 |                                          |                         |                             |                                      |                                      |
| State:*                                                              | Primary District:*                                          |                                 | Primary Sub-Distric                      | ot:*                    |                             | Primary Village:*                    |                                      |
| Select State                                                         |                                                             | •                               |                                          |                         | •                           |                                      | •                                    |
| Name of Minerals:*                                                   | Secondary District:                                         |                                 | Secondary Sub-Dist                       | trict:                  |                             | Secondary Village:                   |                                      |
|                                                                      |                                                             |                                 |                                          |                         |                             |                                      |                                      |
| Topo-sheet number List:                                              | Topo-sheet number:*                                         |                                 |                                          |                         |                             |                                      |                                      |
|                                                                      | Topo-sheet number                                           |                                 | + Add Topo-She                           | eet No Delete           | e Topo-Sheet No             |                                      |                                      |
| <b>*</b>                                                             |                                                             |                                 |                                          |                         |                             |                                      |                                      |
| Area held under PL (in hectares):*                                   | Date of Grant:*                                             |                                 | Period (in Years):*                      |                         |                             | Date of Execution of Lie             | cence:*                              |
| Area held under PL (in hectares)                                     | Date of Grant dd-mm-yyyy                                    | <b>11</b>                       | Period (in Years                         | ;)                      |                             | Date of Execution of                 | of Licence dd-mm-yyyy                |
|                                                                      |                                                             |                                 |                                          |                         |                             |                                      |                                      |
|                                                                      | < Previous                                                  | + Save as                       | Draft Next                               | >                       |                             |                                      |                                      |
|                                                                      |                                                             |                                 |                                          |                         |                             |                                      |                                      |
|                                                                      |                                                             |                                 |                                          |                         |                             |                                      |                                      |
| राष्ट्रीय सूचना विज्ञा<br>National Inform                            | न केंद्र This site is desig<br>atics Centre Information Tec | gned, develope<br>hnology, Gove | ed, hosted and maint<br>rnment of India. | tained by National      | Informatics Cent            | re, Ministry of Electror             | nics &                               |
| Government                                                           | of India. © 2021 rights reserved, Indian Bure               | eau of Mines                    |                                          |                         | Tota                        | l Visitors: 1176                     | 8                                    |

| indian Bu                                                                    | MINING TENEM<br>Add Cadastral Nu                                                              | IENT SYSTEM                                                      |                                                                  |
|------------------------------------------------------------------------------|-----------------------------------------------------------------------------------------------|------------------------------------------------------------------|------------------------------------------------------------------|
|                                                                              | Record no                                                                                     | ot found                                                         | CONTACTS                                                         |
| Khasra Number *<br>GST                                                       | 12345                                                                                         | Area (in hectares)*                                              | ntly Active Filled                                               |
| Sub-District (Taluka) *                                                      | Gopikandar 👻                                                                                  | Village *                                                        | Mahuato -                                                        |
| Type of Land *                                                               | Nonforest 👻                                                                                   | Nature of Land *                                                 | Govt. Grazing land                                               |
| R.No. Harve of the                                                           |                                                                                               |                                                                  | ur l                                                             |
| mino code ac<br>by IBA<br>1 KARUPAHARU<br>/ 23.JHRXAAC                       | Cloze                                                                                         | + Add                                                            |                                                                  |
| sample file in an xml for                                                    | mat, then upload xml file, also enter Also enter V                                            | fillage Code and Taluka Code as per LG E                         | Directory, and refer Instruction                                 |
|                                                                              | Mooklet on Home Page for Type of Li                                                           | and Code and Nature of Land Code                                 |                                                                  |
|                                                                              | Choose file No file chosen                                                                    | Upload                                                           |                                                                  |
| Please Select Mine/                                                          |                                                                                               |                                                                  |                                                                  |
| Location of Minhig Lease Area                                                | Cadastral Number                                                                              | of Khasra Detail                                                 |                                                                  |
| Select the State where Mine Is located:*                                     | Mine Code:*                                                                                   |                                                                  |                                                                  |
| Select State                                                                 |                                                                                               |                                                                  |                                                                  |
| Search Mine by District:                                                     |                                                                                               |                                                                  |                                                                  |
|                                                                              | Reimany District.*                                                                            | Brimane Sub-District*                                            | Brimani Millage *                                                |
| Select State ¥                                                               | ·                                                                                             | Printing sources.                                                | v v                                                              |
| Name of Primary Mineral:*                                                    | Secondary District                                                                            | Secondary Sub-District:                                          | Secondary Village:                                               |
| Select Minerals                                                              | Relect                                                                                        | Releat                                                           | Relect                                                           |
| Name of Associated Mineral.*                                                 | Type of Lease:*<br>Captive INON Captive<br>Method of Grant:*<br>INOrmal Grant O Auction Grant | Method of Mining.*<br>® Open Cast O Underground O Both           | Category of Mines;*<br>@ Mines Category 'A' O Mines Category 'B' |
| Topo-sheet number List:                                                      | Topo-sheet number:*                                                                           |                                                                  |                                                                  |
| •                                                                            | Topo-sheet number                                                                             | + Add Topo-Sheet No Delete Topo                                  | Sheet No                                                         |
|                                                                              |                                                                                               | Party of Paralytical States and Mill Paralytic                   |                                                                  |
| Area held under ML (in hectares):"                                           | GST NUMBER                                                                                    | Date of Registration of ML Date dd-mm-                           | ารถึงเป็                                                         |
|                                                                              |                                                                                               |                                                                  |                                                                  |
| Date of Execution of ML.*<br>Date of execution of ML dd-mm-yyyy              | Period of Lease From:* Period of Lease From dd-mm-vyyy                                        | Period of Lease To!* Period of Lease To dd-mm-yyyy               | Upload Lease Deed Copy (pdf Max size 10Mb)*                      |
|                                                                              |                                                                                               |                                                                  |                                                                  |
| Statutory Clearances                                                         |                                                                                               |                                                                  |                                                                  |
| EC Quantity :* EC Quantity Unit :*                                           | EC Letter Number                                                                              | EC Valid upto (dd-mm-yyyy):*                                     | EC Letter Scan (pdf Max size 250kb):*                            |
|                                                                              |                                                                                               |                                                                  | Choose me Ho me choosen                                          |
| PCB Quantity :* PCB Quantity Unit :*                                         | PCB Valid upto (dd-mm-yyyy):*                                                                 | PCB Sanction Letter Scan (pdf Max size 250kl                     | b):*                                                             |
| PCB quantitySelect Unit +                                                    | PCB Valid upto dd-mm-yyyy                                                                     | Choose file No file chosen                                       |                                                                  |
| Area Forest Clearance (in hectares):*<br>Area Forest Clearance (in hectares) | Area Forest Olearance Scan (pdf Max size 250kb):* Choose file No file chosen                  |                                                                  |                                                                  |
|                                                                              | < Previous + Save as                                                                          | Draft Next >                                                     |                                                                  |
|                                                                              |                                                                                               |                                                                  |                                                                  |
| NIC राष्ट्रीय राजना विज्ञा                                                   | न फेंच्र<br>This site is designed, develop<br>atics Centre Information Technology, Gove       | ed, hosted and maintained by National Inform<br>imment of India. | natics Centre, Ministry of Electronics &                         |
| Government                                                                   | of India. © 2021 rights reserved, Indian Bureau of Mines                                      |                                                                  | Total Visitora 11768                                             |

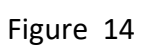

|                                                                                                    | *                                         |                                              |                                                            |                                                 |                             |
|----------------------------------------------------------------------------------------------------|-------------------------------------------|----------------------------------------------|------------------------------------------------------------|-------------------------------------------------|-----------------------------|
| <complex-block>         Image: Set in the set in the set i</complex-block>                                                                  | 🧓 Indian Bu                               | Add L                                        | ENEMEN LSYSTEM<br>atitude and Longitude                    |                                                 | MINISTRY OF                 |
| <complex-block>         et al lating et al lating attend attende glater attende glater a</complex-block>                                                                  |                                           |                                              |                                                            |                                                 |                             |
| <complex-block>         000000000000000000000000000000000000</complex-block>                                                                                                    | Serial Number *                           | Serial Number                                | Longitude detail added successfully<br>Boundary Pillar Nur | nber Pillar Number                              |                             |
| <complex-block>      I latitude (0)*     I latitude (0.1 mm.s)     Implicite (0.2 mm.s)       I latitude (0.1 mm.s)     Implicite (0.1 mm.s)     Implicite (0.1 mm.s)       I latitude (0.1 mm.s)     Implicite (0.1 mm.s)     Implicite (0.1 mm.s)       I latitude (0.1 mm.s)</complex-block>                                                                                                    | GST                                       |                                              | *                                                          |                                                 | ai                          |
| <complex-block>  Image: Set of the set of the set</complex-block>                                                     | Latitude (N) *                            | N Latitude (dd.mm.ss                         | 3) Longitude (E) *                                         | E Longitude (dd.mm                              | .ss)                        |
| <complex-block>         Automation       In the state and Latitude and Latitude and Latitude and and and and and and and and and and</complex-block>                                                                                                    | No. Name of the<br>mine code a:<br>by IBN |                                              | Close + Add                                                |                                                 | of                          |
|                                                                                                    | KARIPAHARI<br>7 23JHK0400                 | tude and Longitude through excel fil         | e, Download Sample File 🔮 and save                         | as an xml format, then upload xn                | ni file 22                  |
|                                                                                                    |                                           | Choose file                                  | No file chosen Upload                                      |                                                 | 125                         |
|                                                                                                    |                                           | Latitu                                       | ide and Longitude Detail                                   |                                                 |                             |
| s date també l'alle l'alle l'a                                                                          | S.No. Pillar Se                           | arial No Boundry Pillar I                    | Number Latitude                                            |                                                 |                             |
| The state data   The state data   In the point is the state   In the point is the state   In the point is the point is the point is the state   In the point is the point is the state   In the point is the point is the point is the state   In the point is the point is the point is the point is the point is the point is the point is the point is                                                                                                    | se Select Mine,                           | 1234                                         | N25.54.54 E23.4                                            | -3.34                                           |                             |
| The state where Nume calculation   Inter target Primary blace difference   Primary blace difference Primary blace difference   Primary blace difference Primary difference   Primary blace difference Primary difference   Primary blace difference Primary difference   Primary blace difference Primary difference   Primary blace difference                                                                                                    | cation of Mining Lease Area               |                                              |                                                            |                                                 |                             |
| Inter State-   Inter State-   Inter State- <td>ect the State where Mine is located:*</td> <td>Mine Code:*</td> <td></td> <td></td> <td></td>                                                                                                    | ect the State where Mine is located:*     | Mine Code:*                                  |                                                            |                                                 |                             |
| h Name by Diastics:                                                                                                    | select State 🔻                            |                                              | <u>^</u>                                                   |                                                 |                             |
| *       Filmary blacket:*       Filmary blacket:*<                                                                                                    | ch Mine by District:                      |                                              | -                                                          |                                                 |                             |
| *       Primary District.**       Primary District.**       Primary Utilage.*         of Primary Mineral.**       Recendary District.**       Recendary District.**                                                                                                    | <b>~</b>                                  |                                              |                                                            |                                                 |                             |
| lact State- •   of Primary Minages   lact Minarals-   •   of Primary Minages   ister   ister                                                                                                    | e:*                                       | Primary District:*                           | Primary Sub-District:*                                     | Primary Village                                 | .*                          |
| of Pfinder       executed y District:       secondary District:       secondary District:                                                                                                    | elect State                               |                                              | · ·                                                        | · ·                                             |                             |
| Lead Minerala-       •       Balance       Balance       Balance       Balance         of Associated Mineral.**       *       Type of Leases **       Machine of Mining.**       Category of Minas.**       Machine of Mining.**       Category of Minas.**       Machine of Mining.**       Machine of Mining.**       Date of Registration of ML Date.**       Date of Registration of ML Date.**       Date of Registration of ML Date.**       Date of Registration of ML Date.**       Date of Registration of ML Date.**       Date of Registration of ML Date.**       Date of Registration of ML Date.**       Date of Registration of ML Date.**       Date of Registration of ML Date.**       Machine of Machine of Machine of Machine of Machine of Machine of Machine of Machine of Machine of Machine of Machine of Machine of Machine of Machine of Machine of Machine of Machine of Machine of Machine of Machine of Machine of Machin                                                                                                    | e of Primary Mineral:*                    | Secondary District:                          | Secondary Sub-District:                                    | Secondary Villa                                 | ige:                        |
| of Associated Mineral.*       Type of Lease?*       Matched of Mining.**       Category of Mines.**       Mines Category X       Mines Category X<                                                                                                    | elect Minerals                            | Select                                       | Select                                                     | Select                                          |                             |
| ************************************                                                                                                    | ne of Associated Mineral*                 |                                              |                                                            |                                                 |                             |
| Method d Grant*       Auction Grant         aheet number List:       Topo-sheet number:*         Topo-sheet number:       Topo-sheet number         aheid under ML (in hectares):*       State 637 Number:*         a heid under ML (in hectares):       GST NUMBER         a heid under ML (in hectares):       State 637 Number:*         Date of Registration of ML Date       Upload Lease Deed Copy (pdf Max size 200kb):*         of execution of ML:*       Period of Lease From:*         Period of Lease From:*       Period of Lease To:*         Upload Lease From:*       Period of Lease To:*         If Execution of ML:*       Period of Lease From dd-mm-yyyy         Period of Lease From dd-mm-yyyy       Impo-sheet number         If Execution of ML dd-mm-yyyy       Impo-sheet number         If Execution of ML dd-mm-yyyy       Impo-sheet number         If Execution of ML dd-mm-yyyy       Impo-sheet number         If Execution of ML dd-mm-yyyy       Impo-sheet number         If Execution of ML dd-mm-yyyy       Impo-sheet number         If Execution of ML dd-mm-yyyy       Impo-sheet number         If Execution of ML dd-mm-yyyy       Impo-sheet number         If Execution of ML dd-mm-yyyy       Impo-sheet number         If Execution of ML dd-mm-yyyy       Impo-sheet number                                                                                                    | lect                                      | Type of Lease:*<br>Captive  Non Captive      | Method of Mining:*                                         | O Both     Category of Min     O Mines Category | hes:*<br>orv 'A' ○ Mines Ca |
| abset number List:       Topo-sheet number:*         Topo-sheet number:*       Topo-sheet number:*         abed under ML (in hectares):*       Site GST NUMBER:*         a bed under ML (in hectares):*       Site GST NUMBER:*         a bed under ML (in hectares):*       Site GST NUMBER:*         a of seccution of ML:*       Period of Lease From :*         a of seccution of ML:4       Period of Lease From :*         a of seccution of ML:*       Period of Lease From :*         a of seccution of ML:*       Period of Lease From :*         a of seccution of ML:*       Period of Lease From :*         a of seccution of ML:*       Period of Lease From :*         a of seccution of ML:*       Period of Lease From :*         a construction of ML:*       Period of Lease From :*         a construction of ML:*       Period of Lease From :*         a construction of ML:*       Period of Lease From :*         a construction of ML:*       Period of Lease from :*         a construction of ML:*       Period of Lease from :*         a construction of ML:*       Period of Lease from :*         a construction is the second of Max size 200(b):*       PEG Same No file chosen         a construction is the second of Max size 200(b):*       Peces Same No file chosen         a foreset Clearance (in hectares)                                                                                                    |                                           | Method of Grant:*                            |                                                            |                                                 |                             |
| Ablet number Lit: Topo-sheet number:*   Topo-sheet number Topo-sheet number     Topo-sheet number:*   Topo-sheet number:*   Topo-sheet n                                                                                                    |                                           | Normal Grant O Auction Grant                 |                                                            |                                                 |                             |
| and the full   Top-sheet number   Top-sheet number   Top-sheet number   a held under ML (in hectares):*   a held under ML (in hectares):*   a held under ML (in hectares):*   State OST NUMBER   Date of Registration of ML Date:*   Date of Registration of ML Date:*   Date of Registration of ML Date:*   Deteor Registration of ML Date:*   e of execution of ML:*   Period of Lease From *   Period of Lease From dd-mm-yyyy   Period of Lease To:* Period of Lease To dd-mm-yyyy:* Period of Lease To dd-mm-yyyy:* EC Valid upto (dd-mm-yyyy):* EC Letter No:* EC Letter No:* EC Letter Number EC Valid upto (dd-mm-yyyy):* PCB Valid upto (dd-mm-yyyy):* PCB Valid upto (dd-mm-yyy):* PCB Valid upto (dd-mm-yyy):* PCB Valid upto (dd-mm-yyy):* PCB Valid upto (dd-mm-yyy):* PCB Valid upto (dd-mm-yyy):* PCB Valid upto (dd-mm-yyy):* PCB Valid upto (dd-mm-yyy):* PCB Valid upto (dd-mm-yyy):* PCB Valid upto (dd-mm-yyy):* PCB Valid upto (dd-mm-yyy):* PCB Valid upto (dd-mm-yyy):* PCB V                                                                                                    |                                           | The short much set                           |                                                            |                                                 |                             |
| Index ML (in hectares):*       State GST Number:*       Date of Registration of ML Date:*         Index under ML (in hectares)       GST NUMBER       Date of Registration of ML Date:         If Execution of ML:*       Date of Registration of ML Date: dd-mm.ytml       Upload Lease Deed Copy (pdf Max size of execution of ML dd-mm.ytml         if Execution of ML dd-mm.yyy       If Execution of ML dd-mm.yyy       If Coose file No file chosen       Choose file No file chosen         chary       Certer No.*       EC Letter No.*       EC Letter No.*       EC Letter No.*         guantity       -Select Unit- •       EC Letter Number       EC Valid upto (dd-mm.yyy)       If E C Letter Scan (pdf Max size 250kb):*         a quantity       -Select Unit- •       POB Valid upto (dd-mm.yyy)       If E C Letter Scan (pdf Max size 250kb):*       Choose file No file chosen         a protect Clearance (in hectares):*       Area Forest Clearance Scan (pdf Max size 250kb):*       POB Valid upto (dd-mm.yyy)       If E No file chosen         a Forest Clearance (in hectares):*       Area Forest Clearance Scan (pdf Max size 250kb):*       POB Valid upto dd-mm.yyy       If E No file chosen         a Forest Clearance (in hectares):*       Area Forest Clearance Scan (pdf Max size 250kb):*       POB Valid upto dd-mm.yyy       If E No file chosen         a Forest Clearance (in hectares)       POB Valid upto dd-mm.yyy       If E No file chosen       If E No file cho                                                                                                    | o-sneet number List:                      | Topo-sheet number                            | + Add Topo-Sheet No                                        | Delete Topo-Sheet No                            |                             |
| beld under ML (in hectares):*   a held under ML (in hectares):*   a held under ML (in hectares)   ff Execution of ML !*   Period of Lease From **   Period of Lease From dd-mm-yyy   ff Execution of ML dd-mm-yyy   ff Execution of ML dd-mm-yyy   ff Execution of ML dd-mm-yyy   ff Execution of ML dd-mm-yyy   ff Execution of ML dd-mm-yyy   ff Execution of ML dd-mm-yyy   ff Execution of ML dd-mm-yyy   ff Execution of ML dd-mm-yyy   ff Execution of ML dd-mm-yyy   ff Execution of ML dd-mm-yyy   fe d uantity   -Select Unit-*   PCB Valid upto (dd-mm-yyy)   ff Execution of ML exter Scan (pdf Max size 250kb)*   forest Clearance (in hectares)   a Forest Clearance (in hectares)   a Forest Cl                                                                                                    |                                           |                                              |                                                            |                                                 |                             |
| aid under ML (in hectares):* State GET Number:*   a held under ML (in hectares) GET NUMBER   Period of Lease From:* Period of Lease From:* Period of Lease From dd-mm-yyyy iiii Period of Lease From dd-mm-yyyy iiiii Period of Lease From dd-mm-yyyy iiiiii Choose file No file chosen Choose file No file chosen Choose file No file chosen Choose file No file chosen PCB State Unit- + PCB Valid upto (dd-mm-yyyy):* PCB Valid upto (dd-mm-yyyy):* PCB State Unit- + PCB Valid upto (dd-mm-yyyy):* PCB State I chosen PCB State I chosen file No file chosen PCB State I chosen file No file c                                                                                                    | *                                         |                                              |                                                            |                                                 |                             |
| bield under ML (in hectares):**       State GST Number.**       Date of Registration of ML Date.**         Date of Registration of ML (in hectares)       GST NUMBER       Date of Registration of ML Date dd-mm-yim         of Execution of ML it.**       Period of Lesse From.*       Period of Lesse To.*       Upbad Lesse Deed Copy (pdf Max size         tory Clearances       EC Quantity Unit :*       Period of Lesse From.*       Period of Lesse To.*       Upbad Lesse Deed Copy (pdf Max size         tory Clearances       EC Quantity Unit :*       Period of Lesse From.*       EC Valid upto (dd-mm-yyyy)       EC Letter No.*         quantity :*       PCB Quantity Unit :*       EC Letter Number       EC Valid upto (dd-mm-yyyy)       EC Valid upto dd-mm-yyyy         uantity :*       PCB Quantity Unit :*       PCB Valid upto (dd-mm-yyyy)       EC Valid upto dd-mm-yyyy       EC Letter Scan (pdf Max size 250kb):*         of reset Clearance (in hectares):*       Area Forest Clearance Scan (pdf Max size 250kb):*       PCB Valid upto (dd-mm-yyyy)       EC Forest Clearance (in hectares):*       Area Forest Clearance Scan (pdf Max size 250kb):*         a Forest Clearance (in hectares):*       Area Forest Clearance Scan (pdf Max size 250kb):*       Forevious       + Save as Draft       Next =         *       Previous       + Save as Draft       Next =       State on the internation of Electronics & Informatics Centre, Ministry of Electronics & Informatics Centr                                                                                                    |                                           |                                              |                                                            |                                                 |                             |
| and under ME (inflectands)       GST NOMER       Date of neglastation Of ME Date dominity intermined of ME is an of the set of the set of                                                                                                    | held under ML (in hectares):*             | State GST Number:*                           | Date of Registration of ML Date:*                          | and an order of the second second               |                             |
| If Eacution of ML!*       Period of Lease From:*       Period of Lease To:*       Upload Lease Deed Copy (pdf Max size 2004b)         Choose file       No file chosen       Period of Lease From: *       Period of Lease To: *       Upload Lease Deed Copy (pdf Max size 2004b)         Choose file       No file chosen       Period of Lease To: *       Period of Lease To: *       Upload Lease Deed Copy (pdf Max size 2004b)         Choose file       No file chosen       Period of Lease To: *       Period of Lease To: *       Period of Lease To: *         Period of Lease From: *       Period of Lease From: *       Period of Lease To: *       Period of Lease To: *       Period of Lease To: *         Period of Lease From: *       Period of Lease From: *       Period of Lease To: *       Period of Lease To: *       Period of                                                                                                    | ea heid under ME (in hectares)            | GST NOMBER                                   | Date of Registration of ME L                               | ate do-mm-ytim                                  |                             |
| a of execution of ML dd-mm-yyyy       Period of Lease From dd-mm-yyyy       Period of Lease To dd-mm-yyyy       Choose file       No file chosen         tory Clearances<br>antity::*       EC Quantity Unit :*       EC Letter No:*       EC Valid upto (dd-mm-yyyy):*       EC Letter Scan (pdf Max size 220kb)         quantity:*       PCB Quantity Unit :*       PCB Valid upto (dd-mm-yyyy):*       EC Letter Scan (pdf Max size 220kb):*         numity:*       PCB Quantity Unit :*       PCB Valid upto (dd-mm-yyyy):*       PCB Sanction Letter Scan (pdf Max size 250kb):*         is quantity:*       PCB Valid upto (dd-mm-yyyy):*       PCB Sanction Letter Scan (pdf Max size 250kb):*       PCB Sanction Letter Scan (pdf Max size 250kb):*         is quantity:*       PCB Valid upto (dd-mm-yyyy):*       PCB Sanction Letter Scan (pdf Max size 250kb):*       PCB Sanction Letter Scan (pdf Max size 250kb):*         is oreset Clearance (in hectares):*       Area Forest Clearance Scan (pdf Max size 250kb):*       PCB Sanction Letter Scan (pdf Max size 250kb):*         is oreset Clearance (in hectares)       No file chosen       *       *         is oreset Clearance (in hectares)       No file chosen       *         is oreset Clearance (in hectares)       No file chosen       *         is oreset Clearance (in hectares)       No file chosen       *         is oreset Clearance (in hectares)       This alte la desligned, developed, hosted and mainta                                                                                                    | e of Execution of ML:*                    | Period of Lease From:*                       | Period of Lease To:*                                       | Upload Lease f                                  | eed Copy (pdf Max s         |
| tory Clearances<br>antity:*       E0 Quantity Unit.*       E0 Letter No:*       E0 Valid upto (dd-mm-yyyy):*       E0 Letter Scan (pdf Max size 250kb<br>Information Letter Scan (pdf Max size 250kb):*         unantity:*       PCB Quantity Unit.*       PCB Valid upto (dd-mm-yyyy):*       E0 Letter Scan (pdf Max size 250kb):*         guantity:*       PCB Quantity Unit.*       PCB Valid upto (dd-mm-yyyy):*       PCB Sanction Letter Scan (pdf Max size 250kb):*         growth       PCB Valid upto (dd-mm-yyyy):*       PCB Sanction Letter Scan (pdf Max size 250kb):*       PCB Sanction Letter Scan (pdf Max size 250kb):*         a Forest Clearance (in hectares):*       Area Forest Clearance Scan (pdf Max size 250kb):*       PCB Sanction Letter Scan (pdf Max size 250kb):*         e Provious       + Save as Draft       Next >                                                                                                    | ate of execution of ML dd-mm-yyyy 🛛 🛗     | Period of Lease From dd-mm-yyyy              | Period of Lease To dd-mm-y                                 | ryyy iiii Choose file                           | No file chosen              |
| Arroy Clearances<br>antify ::*       EC Letter No:*       EC Letter Number       EC Valid upto (dd-mm-yyyy):*       EC Letter Scan (pdf Max size 250kb):*         uantity :*       PCB Quantity Unit :*       PCB Valid upto (dd-mm-yyyy):*       EC Letter Number       EC Valid upto (dd-mm-yyyy):*       EC Letter Scan (pdf Max size 250kb):*         uantity :*       PCB Quantity Unit :*       PCB Valid upto (dd-mm-yyyy):*       PCB Sanction Letter Scan (pdf Max size 250kb):*       EC Letter Scan (pdf Max size 250kb):*         a Gruentity :*       PCB Quantity Unit :*       PCB Valid upto (dd-mm-yyyy):*       PCB Sanction Letter Scan (pdf Max size 250kb):*       EC Letter Scan (pdf Max size 250kb):*         a Forest Clearance (in hectares):*       Area Forest Clearance Scan (pdf Max size 250kb):*       EC Save as Draft       Noxt >         E Provious       * Save as Draft       Noxt >       EC Sattornal Informatics Centre, Ministry of Electronics 4         E C Sattornal Informatics Centre       This site to designed, developed, hosted and maintained by National Informatics Centre, Ministry of Electronics 4                                                                                                    |                                           |                                              |                                                            |                                                 |                             |
| Itory (carances)       EC cuantity unit:*       EC Letter Nor*       EC Valid upto (dd-mm-yyyy):*       EC Letter Scan (pdf Max size 250kb)         Ituanitity :*       PCB Quantity unit:*       PCB Valid upto (dd-mm-yyyy):*       PCB Stanction Letter Scan (pdf Max size 250kb):*       EC Letter Scan (pdf Max size 250kb):*         Ituanitity :*       PCB Quantity unit:*       PCB Valid upto (dd-mm-yyyy):*       PCB Stanction Letter Scan (pdf Max size 250kb):*       EC Letter Scan (pdf Max size 250kb):*         Itorest Clearance (in hectares):*       Area Forest Clearance Scan (pdf Max size 250kb):*       EC National Informatics Centre, Ministry of Electronics 6         Itorest Clearance (in hectares)       *       *       *       *         Itorest Clearance (in hectares)       *       *       *       *         Itorest Clearance (in hectares)       *       *       *       *         Itorest Clearance (in hectares)       *       *       *       *         Itorest Clearance (in hectares)       *       *       *       *         Itorest Clearance (in hectares)       *       *       *       *         Itorest Clearance (in hectares)       *       *       *       *       *         Itorest Clearance (in hectares)       *       *       *       *       *       *      <                                                                                                    |                                           |                                              |                                                            |                                                 |                             |
| quantity       -Select Unit- +       EC Letter Number       EC Valid upto dd-mm-yyyy       The chosen         nuantity :*       PCB quantity Unit :*       PCB Valid upto (dd-mm-yyyy):*       PCB Sanction Letter Scan (pdf Max size 250kb):*       Choose file       No file chosen         PCB valid upto (dd-mm-yyyy)       PCB Valid upto (dd-mm-yyyy)       PCB Sanction Letter Scan (pdf Max size 250kb):*       Choose file       No file chosen         PCB valid upto (dd-mm-yyyy)       PCB Valid upto (dd-mm-yyyy)       PCB Valid upto (dd-mm-yyyy)       PCB Valid upto (dd-mm-yyyy)       PCB Valid upto (dd-mm-yyyy)       PCB Valid upto (dd-mm-yyy)         PCB valid upto (dd-mm-yyy)       PCB Valid upto (dd-mm-yyyy)       PCB Valid upto (dd-mm-yyy)       PCB Valid upto (dd-mm-yyyy)       PCB Valid upto (dd-mm-yyyy)         PCB valid upto (dd-mm-yyyy)       PCB Valid upto (dd-mm-yyyy)       PCB Valid upto (dd-mm-yyyy)       PCB Valid upto (dd-mm-yyyy)       PCB Valid upto (dd-mm-yyy)         PCB valid upto (dd-mm-yyyy)       PCB Valid upto (dd-mm-yyyy)       PCB Valid upto (dd-mm-yyyy)       PCB Valid upto (dd-mm-yyyy)       PCB Valid upto (dd-mm-yyyy)         PCB valid upto (dd-mm-yyyy)       PCB Valid upto (dd-mm-yyyy)       PCB Valid upto (dd-mm-yyyy)       PCB Valid upto (dd-mm-yyy)       PCB Valid upto (dd-mm-yyy)         PCB valid upto (dd-mm-yyy)       PCB Valid upto (dd-mm-yyy)       PCB Valid upto (dd-mm-yyyy)       PCB Valid upto (dd-mm-yyy)                                                                                                    | Quantity :* EC Quantity Unit :*           | EC Letter No:*                               | EC Valid upto (dd-mm-yyyy):*                               | EC Letter Scan                                  | (pdf Max size 250kb)        |
| PCB Quantity :* PCB Quantity Unit * PCB Valid upto (dd-mm-yyyy):* PCB Stanction Letter Scan (pdf Max size 250kb):*<br>PCB Valid upto dd-mm-yyyy  PCB Valid upto dd-mm-yyyy  PCB Valid upto dd-mm-yyyy  PCB Stanction Letter Scan (pdf Max size 250kb):*<br>PCB Stanction Letter Scan (pdf Max size 250kb):*<br>PCB Stanction Letter Scan (pdf Max size 250kb):* | C quantitySelect Unit 👻                   | EC Letter Number                             | EC Valid upto dd-mm-yyyy                                   | Choose file                                     | No file chosen              |
| Nummity:**       PCB Quantity Unit:*       PCB Valid upto (dd-mm-yyyy):*       PCB Sanction Letter Scan (pdf Max size 250kb):*         9 quantity       -Select Unit- *       PCB Valid upto (dd-mm-yyyy)       Image: Choose Tile No Tile chosen         Porest Clearance (in hectares):*       Area Forest Clearance Scan (pdf Max size 250kb):*       Choose Tile No Tile chosen         * Previous       * Save as Draft       Next >         * Previous       * Save as Draft       Next >                                                                                                    |                                           |                                              |                                                            |                                                 |                             |
| a guantity -Select Unit- + PCB Valid upto dd-mm-yyyy min Choose file No file chosen<br>Porest Clearance (in hectares):* Area Forest Clearance Scan (pdf Max size 250kb):*<br>a Forest Clearance (in hectares)<br>Choose file No file chosen<br>+ Save as Draft Next ><br>File State to designed, developed, hosted and maintained by National Informatics Centre, Ministry of Electronics &<br>Information Technology, Government of India.                                                                                                    | 3 Quantity :* PCB Quantity Unit :*        | PCB Valid upto (dd-mm-yyyy):*                | PCB Sanction Letter Scan (pdf M                            | ax size 250kb):*                                |                             |
| Area Forest Clearance (in hectares):*       Area Forest Clearance Scan (pdf Max size 250kb):*         a Forest Clearance (in hectares)       Choose file         No file chosen                                                                                                    | B quantitySelect Unit 👻                   | PCB Valid upto dd-mm-yyyy                    | Choose file No file choser                                 | a                                               |                             |
| Alter of set of last inde source of last of last inde source of last of last                                                                            | Eorest Clearance (in hertares)*           | Area Eorest Clearance Scan (odf Mar oli      | 250kh)**                                                   |                                                 |                             |
| Previous         + Save as Draft         Next >                • Previous          + Save as Draft          Next >    This site is designed, developed, hosted and maintained by National Informatics Centre, Ministry of Electronics & Information Technology, Government of India.                                                                                                    | rea Forest Clearance (in hectares):"      | Choose file No file chosen                   | 22 250KD):"                                                |                                                 |                             |
| Image: Previous         + Save as Draft         Next >           This site is designed, developed, hosted and maintained by National Informatics Centre, Ministry of Electronics & Information Technology, Government of India.         Previous                                                                                                    |                                           |                                              |                                                            |                                                 |                             |
| < Previous         + Save as Draft         Next >           • Previous         + Save as Draft         Next >                                                                                                    |                                           |                                              |                                                            |                                                 |                             |
| This site is designed, developed, hosted and maintained by National Informatics Centre, Ministry of Electronics &<br>Information Technology, Government of India.                                                                                                    |                                           | < Previous                                   | + Save as Draft Next >                                     |                                                 |                             |
| राष्ट्रीय सूचना विज्ञान केंद्र This site is designed, developed, hosted and maintained by National Informatics Centre, Ministry of Electronics & National Informatics Centre Information Technology, Government of India.                                                                                                    |                                           |                                              |                                                            |                                                 |                             |
| राष्ट्रीय सूचना विज्ञान केंद्र This site is designed, developed, hosted and maintained by National Informatics Centre, Ministry of Electronics & Informatics Centre Information Technology, Government of India.                                                                                                    |                                           |                                              |                                                            |                                                 |                             |
| National Informatics Centre Information Technology, Government of India.                                                                                                    | 🗨 🚛 🥌 राष्ट्रीय राचना विज्ञ               | न केंद्र This site is desig                  |                                                            |                                                 |                             |
|                                                                                                    | National Inform                           | atics Centre Information Tech                |                                                            |                                                 |                             |
| Commenced at leading 45 2023 stable research leading Durants at Mission                                                                                                    | Government                                | or mula. w 2021 rights reserved, Indian Bure | au or wintes                                               | Total Visitors: 1 1                             | 768                         |

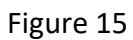

## **Composite Licence (CL) Details:**

Required parameters are as follows:

- Location of CL area (State, Primary district, Pimary Sub district etc)
- Name of Mineral
- Area held under CL—Numeric and Dot
- Date of Grant Less than Current Date
- Periods in year
- Date of Execution of Composite Licence > Date of Grant Upload
- Licence Copy --- Pdf size 250 kb

|                     | indian Bureau of Mines MINING TENEMENT SYSTEM<br>Registration System(Form-K) |           |              |                |                  |                        |          |              |             |                    |                |             | <b>MINISTRY OF MINES</b><br>GOVERNMENT OF INDIA |                       |          |                            |
|---------------------|------------------------------------------------------------------------------|-----------|--------------|----------------|------------------|------------------------|----------|--------------|-------------|--------------------|----------------|-------------|-------------------------------------------------|-----------------------|----------|----------------------------|
|                     |                                                                              |           |              |                |                  |                        |          |              |             | HOME               | DISCLAIM       | ER V        | VEB POLICIES                                    | FAQ                   | CONTA    | ACTS                       |
|                     | GST/Mobile                                                                   | Pers      | onal Detail  | SL Deta        | ail ML I         | Detail PL De           | tail     | CL Det       | ail         | PB Detail          | RP Detail      | S           | Yet to be Filled<br>F Detail                    | Currentl<br>MC Detail | y Active | <ul> <li>Filled</li> </ul> |
|                     |                                                                              |           |              |                |                  | сомро                  | SITE L   | ICENCE DE    | TAILS       |                    |                |             |                                                 |                       |          |                            |
| S.No.               | Primary Village / Sub-D                                                      | District  | State / Prim | ary District   | Topo-sheet No.   | Area Under PL (Ha)     | Mine     | rals Khasr   | a Number    | Latitude Longitude | Date of Grant  | Period      | Date of Execut                                  | ion Licence           |          |                            |
| 1                   | Hullenahalli / Viratnagar                                                    |           | KARNATAKA    | / HASSAN       | 3221             | 12 H                   | AMETH    | Add          |             | Add                | 16/02/2022     | 2           | 16/02/2022                                      |                       | 1        | ×                          |
| 4                   |                                                                              |           |              |                | 1                |                        |          |              |             |                    |                |             |                                                 |                       |          | •                          |
| Location<br>State:* | on of CL Area                                                                |           | •            | Primar         | y District:*     |                        | •        | Primary S    | ub-District | :*                 | •              | Primar      | y Village:*                                     |                       |          | •                          |
| Select              | initerato.                                                                   |           |              | Select         |                  |                        |          | Select       | , thuge.    |                    |                |             |                                                 |                       |          |                            |
|                     |                                                                              |           | •            | Торс           | o-sheet number   |                        |          | + Add        | Topo-Shee   | et No Delete       | Topo-Sheet N   | lo          |                                                 |                       |          |                            |
| Area he             | ld under CL (Ha):*                                                           |           |              | Date of        | Grant:*          |                        |          | Period (Y    | ear):*      |                    |                | Date of     | f Execution of Co                               | omposite Lic          | ence:*   |                            |
| Area                | held under CL (in hec                                                        | tares)    |              | Date           | of Grant dd-mr   | п-уууу                 | ůmů      | Period       | (in Years)  |                    |                | Date        | of Execution of                                 | of dd-mm-y            | ууу      | đườ                        |
| Upload              | Licence Copy (pdf Max<br>ose file No file chos                               | size 250  | 0kb):*       |                | < 8              | Previous +             | Save as  | s Draft      | Next        |                    |                |             |                                                 |                       |          |                            |
|                     | RII                                                                          | = राष्ट्र | य सूचना विद् | गान केंद्र     | т                | his site is designed,  | develop  | ed, hosted a | nd maints   | ained by National  | Informatics Ce | ntre, Min   | istry of Electro                                | nics &                |          |                            |
|                     |                                                                              | Nati      | onal Infor   | natics Ce      | ntre Ir          | nformation Technolo    | igy, Gov | ernment of I | ndia.       |                    |                |             |                                                 |                       |          |                            |
|                     |                                                                              |           | Governme     | nt of India. @ | 2021 rights rese | rved, Indian Bureau of | Mines    |              |             |                    | т              | otal Visito | rs: <b>1176</b>                                 | 8                     |          |                            |

Preferred Bidder (PB) Details: Fill details and click Next (Refer figure 17).

- Lat and Long (Same for ML, PL, CL, PB and RP)
- Latitude :-
- Longitude :-
- Area Details
- Minearal details
- Letter of Intent Number- Alphabet, Numeric , forward slash, hyphenand dot
- Topo-Sheet Number- Numeric Only
- Letter of Intent Date-
- Letter of Intent—(Pdf Max Size 250 Kb)

| 💑 Indian Bureau of Mines                      |                       | I                      | MINING<br>Re                | TENEN                                  | <b>/IENT SYS</b><br>System(Form            | STEM<br>⊦ĸ)          |                                                  | 2                       | GOVERNMENT OF INDIA          |                   |  |  |  |
|-----------------------------------------------|-----------------------|------------------------|-----------------------------|----------------------------------------|--------------------------------------------|----------------------|--------------------------------------------------|-------------------------|------------------------------|-------------------|--|--|--|
|                                               |                       |                        |                             |                                        |                                            | HOME                 | DISCLAIMER                                       | WEB POLI                | CIES FAQ                     | CONTACTS          |  |  |  |
| GST/Mobile Personal D                         | etail                 | SL Detail              | ML Detail                   | PL Detail                              | CL Detail                                  | PB Detail            | RP Detail                                        | •Yet to be<br>SF Detail | e Filled Current<br>MC Detai | ly Active ●Filled |  |  |  |
|                                               |                       |                        |                             | PREFERRED B                            | DDER DETAILS                               |                      |                                                  |                         |                              |                   |  |  |  |
| S.No. Primary Village / Sub-District State    | / Primary<br>District | Preffered Bid<br>Type  | der Name of Ar              | ea Topo-sheet<br>No.                   | Auctioned Area for ML<br>(Ha)              | Minerals             | Khasra<br>Number                                 | Latitude<br>Longitude   | Letter of Intent<br>Date     |                   |  |  |  |
| 1 Bhadwa / KISHANGARH RAJAST<br>RENWAL JAIPUR | HAN /                 | Mining Lease           | dfhgsf                      | 12343                                  | 12 H                                       | APATITE,<br>CORUNDUM | Add                                              | Add                     | 11/02/2022                   | 🖹 🗙               |  |  |  |
| 4                                             |                       |                        |                             |                                        |                                            |                      |                                                  |                         |                              |                   |  |  |  |
| Name of the Area:*                            |                       | Auctioned Area         | for ML (in hectares         | 5):*                                   | Preffered Bidder se                        | lected for:*         |                                                  |                         |                              |                   |  |  |  |
| Name of the Area                              |                       | Auctioned Ar           | ea for ML (in he            | ctares)                                | Select                                     |                      | •                                                |                         |                              |                   |  |  |  |
| Topo-sheet number List:                       |                       | Topo-sheet num         | ber:*                       |                                        |                                            |                      | -                                                |                         |                              |                   |  |  |  |
|                                               | •                     | Topo-sheet n           | umber                       |                                        | + Add Topo-She                             | Delete               | Topo-Sneet No                                    |                         |                              |                   |  |  |  |
| State:*                                       |                       | Primary District       | *                           |                                        | Primary Sub-Distric                        | t:*                  |                                                  | Primary Village:        |                              |                   |  |  |  |
| Select State                                  | •                     |                        |                             | •                                      |                                            |                      | •                                                |                         |                              | •                 |  |  |  |
| lame of Primary Mineral:*                     |                       | Name of Associ         | ated Mineral:               |                                        | Secondary Sub-Dist                         | rict:                |                                                  | Secondary Villag        | je:                          |                   |  |  |  |
| Select Minerals                               | •                     | Select                 |                             |                                        | Select                                     |                      |                                                  | Select                  |                              |                   |  |  |  |
| etter of Intent Number:*                      |                       | Letter of Intent I     | Date:*                      |                                        | Letter of Intent (LOI                      | ) (pdf Max size 250) | <b):*< td=""><td></td><td></td><td></td></b):*<> |                         |                              |                   |  |  |  |
| Letter of Intent Number                       |                       | Letter of Inte         | nt Date dd-mm-y             | ууу 🛅                                  | Choose file N                              | o file chosen        |                                                  |                         |                              |                   |  |  |  |
|                                               |                       |                        |                             |                                        |                                            |                      |                                                  |                         |                              |                   |  |  |  |
|                                               |                       |                        | < Previous                  | + Save as                              | s Draft Next                               | >                    |                                                  |                         |                              |                   |  |  |  |
|                                               |                       |                        |                             |                                        |                                            |                      |                                                  |                         |                              |                   |  |  |  |
| NEC राष्ट्रीय सूच<br>National                 | ना विज्ञान<br>Informa | 'केंद्र<br>tics Centre | This site is<br>Information | designed, develop<br>1 Technology, Gov | ped, hosted and maint<br>ernment of India. | ained by National I  | nformatics Cent                                  | re, Ministry of E       | lectronics &                 |                   |  |  |  |
| Gov                                           | ernment o             | f India. © 2021 rig    | hts reserved, Indiar        | n Bureau of Mines                      |                                            |                      | Tota                                             | al Visitors: <b>11</b>  | 768                          |                   |  |  |  |

**Reconnaissance Permit (RP) Details:** Only for Reconnaissance Permit Holder(Refer figure 18)

- RP Location details- State, Primary district, Primary Sub district etc
- GST No of RP
- Topo-Sheet Number- Numeric Only
- Area held under RP—Numeric Only and Dot
- Date of Grant:- Less than Current Date
- Period (in years)
- Date of Execution Licence > Date of Grant

| 💑 Indian Bureau of Mines                                                                       | Indian Bureau of Mines MINING TENEMENT SYSTEM<br>Registration System(Form-K) |                                                                                                    |                                               |                                                                                                    |  |  |  |  |  |  |  |  |
|------------------------------------------------------------------------------------------------|------------------------------------------------------------------------------|----------------------------------------------------------------------------------------------------|-----------------------------------------------|----------------------------------------------------------------------------------------------------|--|--|--|--|--|--|--|--|
| GST/Mobile Personal Detail                                                                     | SL. Detail ML. Detail PL                                                     | HC<br>.Detail CL.Detail PB.Detail                                                                                    | ME DISCLAIMER<br>RP Detail                    | WEB POLICIES FAQ CONTACTS<br>•Yet to be Filled •Currently Active •Filled<br>SF Detail MC Detail<br>9 10 |  |  |  |  |  |  |  |  |
|                                                                                                | RECONNAISSANCE PERMIT DETA                                                   | AILS (ONLY FOR RECONNAISSANCE PER                                                                                    | RMIT HOLDER)                                  |                                                                                                    |  |  |  |  |  |  |  |  |
| S.No. Primary Village / Sub-<br>District<br>1 Bhing (46) / Bhalai HIMACHAL PRADESH /<br>CHAMBA | Secondary Topo-sheet Area Under R<br>District No. (Ha)<br>KANGRA 3344 43 H   | P         GST No.         Minerals         Khasra<br>Number           29AACCK3959C129         ANDALUSITE         Add | Latitude Date<br>Longitude Gra<br>Add 07/04/2 | of Period Date of Execution<br>Int Licence 2022 1 24/10/2022                                            |  |  |  |  |  |  |  |  |
| Location of RP<br>state:*Select State                                                          | Primary District:*                                                           | Primary Sub-District:*                                                                                               | • •                                           | rimary Village:*                                                                                        |  |  |  |  |  |  |  |  |
| Name of Minerals:<br>Select                                                                    | Secondary District:* Select                                                  | Secondary Sub-District:<br>Select                                                                                    | S                                             | econdary Village:<br>Select                                                                             |  |  |  |  |  |  |  |  |
| Area held under RP (in hectares):*<br>Area held under RP (in hectares)                         | GST Number of RP:*                                                           | Date of Grant.*<br>Date of Grant dd-mm-yyyy                                                                          | P                                             | eriod (in Years):*<br>Period (in Years)                                                                 |  |  |  |  |  |  |  |  |
| Topo-sheet number List:                                                                        | Topo-sheet number:*<br>Topo-sheet number                                     | + Add Topo-Sheet No Do                                                                                               | elete Topo-Sheet No                           |                                                                                                    |  |  |  |  |  |  |  |  |
| Date of Execution of Licence:*                                                                 |                                                                              |                                                                                                    |                                               |                                                                                                    |  |  |  |  |  |  |  |  |
|                                                                                                | < Previous                                                                   | + Save as Draft Next >                                                                                               |                                               |                                                                                                    |  |  |  |  |  |  |  |  |
| राष्ट्रीय सूचना विज्ञा<br>National Informa                                                     | न केंद्र This site is design<br>atics Centre Information Techr               | ed, developed, hosted and maintained by Natic<br>iology, Government of India.                                        | onal Informatics Centre                       | , Ministry of Electronics &                                                                             |  |  |  |  |  |  |  |  |
| Government                                                                                     | of India. © 2021 rights reserved, Indian Bureau                              | u of Mines                                                                                                    | Total                                         | Visitors: 11768                                                                                         |  |  |  |  |  |  |  |  |

**Storage Facilities (SF) Details:** Fill SF details and click Save as Draft and Next. (Refer figure 19)

Details are as follows:

- Location of area used for storage (state, district, sub district, location)
- Name of Minerals
- Area owned/held under Rent(in hectares)
- GST No held under Rent
- Business Activity
- Mineral details
- Latitude and Longitude (dd.mm.ss)
- Remarks

| Indian Bureau of Mines MINING TENEMENT SYSTEM<br>Registration System(Form-K) |                     |                              |                      |               |                              |                               |                           |                              |             |            |                   | GOVERNMENT OF INDIA          |                    |                      |           |  |
|------------------------------------------------------------------------------|---------------------|------------------------------|----------------------|---------------|------------------------------|-------------------------------|---------------------------|------------------------------|-------------|------------|-------------------|------------------------------|--------------------|----------------------|-----------|--|
|                                                                              |                     |                              |                      |               |                              |                               |                           |                              | HOME        | DISCLA     | AIMER WEI         | B POLICIES                   | S FAQ              | CON                  | TACTS     |  |
| GST/Mo                                                                       | obile Person        | al Detail                    | SL Detail            | ML Deta       | ail F                        | PL Detail                     | CL De                     | ail PB Deta                  | sil         | RP Detail  | ●Y<br>I SF D      | ret to be Fill<br>etail<br>9 | ed Curre<br>MC Det | ently Active<br>tail | ÷ ●Filled |  |
|                                                                              |                     |                              | STOR                 | AGE FACII     | LITIES DET                   | AILS (ONI                     | Y FOR ST                  | DRAGE FACILITIE              | S HOLD      | ER)        |                   |                              |                    |                      |           |  |
| S.No. Village / Block                                                        | s Sub-District      | District                     | State                | Latitude      | Longitude                    | Area Unde                     | er Rent(Ha)               | GST No.                      | м           | inerals    | Business A        | ctivity                      | Remarks            |                      |           |  |
| 1 Salaidih /                                                                 | Koderma             | KODERMA                      | JHARKHAND            | N8.333        | E12.12.1                     | 123 H                         |                           | 15AAFFG7497Q1ZP              | ANDA        | LUSITE     | Trader without St | orage                        | EWD                | 1                    | ×         |  |
| 4                                                                            |                     |                              |                      |               |                              |                               |                           |                              |             |            |                   |                              |                    |                      | •         |  |
| Location(s) of area us                                                       | sed for storage     |                              | District*            |               |                              |                               | Sub-Dist                  | rict of Storage Faciliti     | ec.         |            | Location:         | * OVillad                    | e OCity            |                      |           |  |
| Select State                                                                 |                     | •                            |                      |               |                              | •                             |                           | liet of otorage Facility     |             | •          | Village:          | • • mug                      | e ony              |                      | •         |  |
| Name of Mineral/s:*                                                          |                     |                              | Area Owned / H       | Held under Re | ent (in hectar               | es):*                         | GST Nun                   | iber Area Owned / He         | ld under R  | ent:*      | Business          | Activity:*                   |                    |                      |           |  |
| Select                                                                       |                     |                              | Area Owned           | d / Held und  | ler Rent (in I               | hectares)                     | GST N                     | UMBER AREA OWN               | IED / HEL   | D UNDER    | Trader            | Trader without Storage       |                    |                      | •         |  |
| Latitude & Longitude *                                                       |                     |                              | Latitude (N):* (     | dd mm ss)     |                              |                               | Longitud                  | <b>e (E):*</b> (dd mm ss)    |             |            |                   |                              |                    |                      |           |  |
|                                                                              |                     | •                            | N Latit              | ude (dd.mn    | n.ss)                        |                               | E                         | Longitude (dd.mm             | i.ss)       |            | + Add             | Lat-Long                     | Delet              | e Lat-Lon            | 9         |  |
| Remarks:                                                                     |                     |                              |                      |               |                              |                               |                           |                              |             |            |                   |                              |                    |                      |           |  |
| Remarks                                                                      |                     |                              |                      |               |                              |                               |                           |                              |             |            |                   |                              |                    |                      |           |  |
|                                                                              |                     |                              |                      | < Prev        | vious                        | + Save as                     | s Draft                   | Next >                       |             |            |                   |                              |                    |                      |           |  |
|                                                                              |                     |                              |                      |               |                              |                               |                           |                              |             |            |                   |                              |                    |                      |           |  |
|                                                                              | राष्ट्रीय<br>Nation | सूचना विज्ञान<br>nal Informa | किंद्र<br>ticsCentre | This<br>Infor | site is desig<br>mation Tecł | jned, develoj<br>nnology, Gov | oed, hosted<br>ernment of | and maintained by M<br>ndia. | National Ir | iformatics | Centre, Minist    | ry of Electi                 | ronics &           |                      |           |  |
|                                                                              |                     | Government o                 | f India. © 2021 ri   | ghts reserved | l, Indian Bure               | au of Mines                   |                           |                              |             |            | Total Visitors:   | 1170                         | 38                 |                      |           |  |

**Mineral Consumption (MC) Details :** Fill details and click save as Draft and click Next. (Refer figure 20)

- Location of plant (state, district, subdistrict, location)
- Name of the plant
- Mineral Consumed
- Avg consumption per year, Unit
- Longitude+latitude
- GST No of the Plant
- Remarks

| 📩 Indian Bureau of Mines                                               | MINING<br>Re                                                       | GISTENEM                                                 | ENT SYS<br>/stem(Form-                                  | ТЕ <b>М</b><br>к)  |                   | GOV                                  | ISTRY OF MI<br>ERNMENT OF I | NES<br>NDIA |
|------------------------------------------------------------------------|--------------------------------------------------------------------|----------------------------------------------------------|---------------------------------------------------------|--------------------|-------------------|--------------------------------------|-----------------------------|-------------|
|                                                                        |                                                                    |                                                          |                                                         | HOME               | DISCLAIMER        | WEB POLICIES                         | FAQ CC                      | NTACTS      |
| GST/Mobile Personal Detail                                             | SL Detail ML Detail                                                | PL Detail                                                | CL Detail                                               | PB Detail          | RP Detail         | • Yet to be Filled<br>SF Detail<br>9 | Currently Act<br>MC Detail  | ive •Filled |
|                                                                        | MINERAL CONSUMPTI                                                  | ON DETAILS (ON                                           | ILY FOR MINERAL                                         | BASED INDU         | STRY)             |                                      |                             |             |
| S.No. Village / Block Sub-District District                            | State Latitude I                                                   | Longitude Name of I                                      | Plant GST No.                                           | Mineral Co         | nsumed Avg Co     | onsumption per Year                  | Remarks                     |             |
| 1 Dind (372) / Churah CHAMBA                                           | HIMACHAL PRADESH N12.12.11 E                                       | 12.12 AP Plant                                           | 23AAFFG7457Q1                                           | Z5 ANDALUSITI      | E                 | 23                                   | FGFD                        | ×           |
| 4                                                                      |                                                                    |                                                          |                                                         |                    |                   |                                      |                             | Þ           |
| Location(s) of Plant where Minerals is used<br>State:*<br>Select State | District:*                                                         | Ţ                                                        | Sub-District of Miner                                   | al Consumption:    | v V               | ocation: *                           | City                        | ¥           |
| Name of the Plant:*                                                    | Minerals Consumed:*                                                |                                                          | Average Consumption                                     | n per Year:* Unit* | м                 | linerals with Average                | Consumption pe              | Year *      |
| Name of the plant                                                      | AGATE<br>AMETHYST<br>ANDALUSITE<br>APATITE<br>AQUAMARINE           | *                                                        | Average Consum                                          | Delete Mineral     | of tons•          |                                      |                             | ▼           |
| Latitude (N):* (dd.mm.ss)                                              | Longitude (E):* (dd.mm.ss)                                         |                                                          | GST number of the pl                                    | ant:*              | R                 | emarks:                              |                             |             |
| N Latitude (dd.mm.ss)                                                  | E Longitude (dd.mm.ss)                                             |                                                          | GST NUMBER                                              |                    |                   | Remarks                              |                             |             |
| राष्ट्रीय सूचना वि<br>सिंह निर्मालक                                    | < Previous<br>রান কेंद्र This site is<br>matics Centre Information | + Save as D<br>designed, developed<br>Technology, Govern | raft Next ><br>d, hosted and maintai<br>ament of India. | ned by National In | nformatics Centre | , Ministry of Electro                | nics &                      |             |
| Governme                                                               | nt of India. © 2021 rights reserved, Indian                        | Bureau of Mines                                          |                                                         |                    | Total             | Visitors: <b>1176</b>                | 8                           |             |

Once Applicant submit all the information and click next. An **applicant Id** will get generated. Refer below figure.

| _                                                                                                    |                                                                                                    | R                                                                                                    | egistration S                                                                                                    | System(For                                                                                                    | m-k)                                                                                                    |                                                                                                    | Gov                                                                                                    | ERNMENT OF INDIA                                                                                                    |
|----------------------------------------------------------------------------------------------------|----------------------------------------------------------------------------------------------------|----------------------------------------------------------------------------------------------------|----------------------------------------------------------------------------------------------------|----------------------------------------------------------------------------------------------------|----------------------------------------------------------------------------------------------------|----------------------------------------------------------------------------------------------------|----------------------------------------------------------------------------------------------------|----------------------------------------------------------------------------------------------------|
| GST/Mobile Personal Detail                                                                                                    | SL Detail                                                                                                    | ML Detail                                                                                                    | PL Detail                                                                                                    | CL Detail                                                                                                    | HOME<br>PB Detail                                                                                                    | DISCLAIM<br>RP Detail                                                                                                    | ER WEB POLICIES  Yet to be Filled SF Detail  9                                                                                                    | FAQ CONTACTS<br>Currently Active Filler<br>MC Detail                                                                                                    |
|                                                                                                    |                                                                                                    |                                                                                                    | COMPANY CO                                                                                                    | NFIRMATION                                                                                                    |                                                                                                    |                                                                                                    |                                                                                                    |                                                                                                    |
| Jease check detail before click the confirm button                                                                                                    | : Company                                                                                                    |                                                                                                    |                                                                                                    |                                                                                                    | Business Activity T                                                                                                    | уре                                                                                                    | : Mining, Trader, Storage<br>without Storage, Recon                                                                                                    | e, End user, Exporter, Trader<br>naissance, Prospecting,                                                                                                    |
| lame of Company                                                                                                    | : M/s TARC PV1                                                                                                    | r ltd                                                                                                    |                                                                                                    |                                                                                                    | Email ID                                                                                                    |                                                                                                    | Composite Licence, Pre<br>: AGRAWALSHIVANI427                                                                                                    | ffered Bidder, Importer,<br>7@GMAIL.COM                                                                                                    |
| legistered Address                                                                                                    | : Village Amarpi                                                                                                    | u                                                                                                    |                                                                                                    |                                                                                                    |                                                                                                    |                                                                                                    |                                                                                                    |                                                                                                    |
| tate                                                                                                    | : RAJASTHAN                                                                                                    |                                                                                                    | Your Applic                                                                                                    | ant ID: 44967                                                                                                    |                                                                                                    |                                                                                                    | : AJMER                                                                                                    |                                                                                                    |
| IN Code                                                                                                    | : 202001                                                                                                    |                                                                                                    |                                                                                                    | ant 15. 44507                                                                                                    |                                                                                                    |                                                                                                    | : 011-242330                                                                                                    |                                                                                                    |
| esidence Phone                                                                                                    | : 011-242322                                                                                                    |                                                                                                    |                                                                                                    | Dk                                                                                                    |                                                                                                    |                                                                                                    |                                                                                                    |                                                                                                    |
| lobile No.                                                                                                    | : 6265081681                                                                                                    |                                                                                                    |                                                                                                    | _                                                                                                    |                                                                                                    | Company                                                                                                    | : 12323ASDA                                                                                                    |                                                                                                    |
| AN No.                                                                                                    | : BLRB05074G                                                                                                    |                                                                                                    |                                                                                                    |                                                                                                    | GST No.                                                                                                    |                                                                                                    | : 19AACCK3959C126                                                                                                    |                                                                                                    |
| ame of the State where registered                                                                                                    |                                                                                                    |                                                                                                    |                                                                                                    |                                                                                                    | Date of Company r                                                                                                    | egistration                                                                                                    | . 01/01/2022                                                                                                    |                                                                                                    |
| etails of Officer responsible for conduct of business of the                                                                                                    | Company                                                                                                    |                                                                                                    |                                                                                                    |                                                                                                    |                                                                                                    |                                                                                                    |                                                                                                    |                                                                                                    |
| fficer Name                                                                                                    | : Mr Mamta Sin                                                                                                    | gh                                                                                                    |                                                                                                    |                                                                                                    | Designation                                                                                                    |                                                                                                    | : Director                                                                                                    |                                                                                                    |
| ddress                                                                                                    | : Village Amarpi                                                                                                    | ur Kondla Post Gov                                                                                                    | ind Pur Fagoi                                                                                                    |                                                                                                    | Office Phone                                                                                                    |                                                                                                    | : 011-245455                                                                                                    |                                                                                                    |
| esidence Phone                                                                                                    | : 011-2430                                                                                                    |                                                                                                    |                                                                                                    |                                                                                                    | Mobile No.                                                                                                    |                                                                                                    | . 8750969522                                                                                                    |                                                                                                    |
| AN NO.                                                                                                    |                                                                                                    |                                                                                                    |                                                                                                    |                                                                                                    | Voter ID                                                                                                    |                                                                                                    |                                                                                                    |                                                                                                    |
| assport No                                                                                                    |                                                                                                    |                                                                                                    |                                                                                                    |                                                                                                    | Driving Licence                                                                                                    |                                                                                                    |                                                                                                    |                                                                                                    |
| S No. Name                                                                                                    | Citize                                                                                                    | DET,                                                                                                    |                                                                                                    |                                                                                                    | PANY                                                                                                    | Daseport 1                                                                                                    | lumbor                                                                                                    | Driving Licence                                                                                                    |
| 1 Ms Mamta Singh                                                                                                    | INDIAN                                                                                                    | ansinp Name                                                                                                    | NITPK9193L                                                                                                    |                                                                                                    |                                                                                                    | Разэротт                                                                                                    |                                                                                                    | Driving Licence                                                                                                    |
|                                                                                                    |                                                                                                    |                                                                                                    |                                                                                                    |                                                                                                    |                                                                                                    |                                                                                                    |                                                                                                    |                                                                                                    |
| S.No. State Licence No.           S.No.         Name of the mine         Mine code assigned<br>by IBM         by IBM           1         KARIPAHARI         23.JHK04003         P3                                                                                                    | State DELHI EAS Provisional Lease code Sub 7079001 Kolhapa                                                                                                    | District 33 01/*<br>sy Village / State / District District District District District District District State / District District State / District District Dis | Primary<br>Secondary<br>Secondary<br>Secondary<br>District                                                                                                    | ICENCE<br>Valid U;<br>25/07/2023<br>SE DETAIL<br>Topo-sheet Are:<br>No.<br>45464543 11                                                                                                    | a Under GST No<br>L (Ha) 19AACHK395                                                                                                    | Issuing Authority umar . Mine 9C126 AMETHYS                                                                                                    | AGATE, ANDALI<br>als Date of Registration<br>77, D22/03/2022 C                                                                                                    | Minerals USITE Period of Lease From From Lease To Lease To 11/07/2022 22/07/2025                                                                                                    |
| S.No. State Licence No.       1     131231       S.No.     Name of the mine     Mine code assigned<br>by IBM       1     KARIPAHARI     23JHK04003     P3                                                                                                    | State DELHI EAS<br>DELHI EAS<br>Provisional Prima<br>Lease code Sub<br>7/079001 Kolhapi<br>Kathiku                                                                                                    | District 01/1<br>ST 01/1<br>ry Village / State /<br>District Dila<br>ahar / JHARK<br>d DUMKJ                                                                                                    | STATE L Date of Issue 12/2021 I2/2021 I2/202 I2/202 I2/20 I2/20 I2/20 I2/20 I2/20 I2/20 I2/20 I2 | ICENCE<br>25/07/2023<br>SE DETAIL<br>Topo-sheet Are<br>No. Am<br>45464543 11<br>NG LICENCE                                                                                                    | a Under GST No<br>19AACHK395                                                                                                    | Issuing Authority<br>umar<br>Minei<br>96126 AMETHYS<br>COPPER (                                                                                                    | agare, andali<br>rals Date of F<br>Registration<br>37, 22/03/2022 C                                                                                                    | Minerals USITE Period of Lease Period of Lease Pornod Period of Lease To N1/07/2022 22/07/2025                                                                                                    |
| S.No. Name of the mine Mine code assigned by IBM 1 KARIPAHARI 23JHKC4003 P3 S.No. Primary VIIlage / Sub-District 1 Push Warl / Machil JAMMU /                                                                                                    | State Provisional Primar<br>Lease code Sub<br>7079001 Kolhapi<br>Kathiku<br>State / Primary District<br>AND KASHMIR / KUPW/                                                                                                    | District 01/1<br>ST 01/1<br>District Dia<br>ahar / JHARK<br>nd DUMK/<br>st Set                                                                                                    | STATE L Date of Issue 12/2021 12/2021 I2/2021 I2/202 I2/202 I2/20 I2/20 I2/20 I2 | ICENCE<br>Valid up<br>25/07/2023<br>SE DETAIL<br>Topo-sheet Area<br>M<br>45464543 11<br>SE LICENCE<br>Topo-sheet No. 4<br>23455677 4                                                                                                    | Area Under PL (Ha)<br>121 H                                                                                                    | Issuing Authority umar Mine 9C126 AMETHYS COPPER Minerals ANDALUSITE                                                                                                    | AGATE, ANDALI<br>rals Date of Registration F<br>T, 22/03/2022 C<br>Date of Grant Period 1<br>16/02/2022 1                                                                                                    | Minerals USITE Period of Lease Period of Lease To D1/07/2022 22/07/2025 Date of Execution Licence 20/02/2024                                                                                                    |
| S.No. Name of the mine Mine code assigned by IBM 1 S.No. Name of the mine Mine code assigned by IBM 1 KARIPAHARI 23JHK04003 P3 S.No. Primary Village / Sub-District  J. Push Wari / Machill JAMMU J S.No. Primary Village / Sub-District State                                                                                                    | State     EAS       DELHI     EAS       Provisional<br>Lease code     Primar<br>Sub       7079001     Kolhapı<br>Kathiku       State / Primary District                                                                                                    | District 01/7 ST 01/7 ry Village / State / District District District district district district district district district district district district district district district district district distribution distribution dist    | STATE L Date of Issue I2/2021 I2/2021 I2/202 I2/202 I2 | ICENCE           Valid up           25/07/2023           SE DETAIL           Topo-sheet No.           45464543           11           Topo-sheet No.           23455677           ANCE PERMIT           Area Under RP (Heter Note)                                                                                                    | Area Under PL (Ha)<br>121 H<br>(SST No.                                                                                                    | Issuing Authority umar . Mine 9C126 AMETHYS COPPER Minerals ANDALUSITE Minerals Minerals                                                                                                    | AGATE, ANDALI AGATE, ANDALI AGATE, ANDALI Tals Pate of Grant Period Date of Grant Period Date of Grant Period Period Peri                                                                                                    | Minerals USITE Period of Lease Period of Lease Period of Lease Period of Lease Period of Lease Period of States To Date of Execution Licence 20/02/2024 Date of Execution Licence                                                                                                    |
| S.No. Name of the mine Mine code assigned by IBM SIND. Name of the mine Mine code assigned by IBM I ARIPAHARI 23.JHK04003 P3 S.No. Primary Village / Sub-District SIANU J S.No. Primary Village / Sub-District SIANU J                                                                                                    | State   EAS                                                                                                    | District 01/7 ST 01/7 ry Village / State / District UHAR nd UHAR tt See ARA BANDI KANGRA                                                                                                    | STATE L Date of Issue I2/2021 I2/2021 I2/2021 I2/2021 I2/2021 I2/2021 I2/202 I2/202 I2/20 I2/202 I2/202 I2/202 I2/202 I2/ | LCENCE<br>Valid up<br>25/07/2023<br>SE DETAIL<br>SE DETAIL<br>Topo-sheet Are<br>M<br>45464543 11<br>SE LICENCE<br>Topo-sheet No. 4<br>23455677 4<br>Area Under RP (He<br>43 H                                                                                                    | Area Under PL (Ha)<br>121 H<br>29AACCK3959C12                                                                                                    | Issuing Authority<br>umar<br>Miner<br>9C126 AMETHYS<br>COPPER (<br>Minerals<br>ANDALUSITE<br>9 ANDALUSITE                                                                                                    | AGATE, ANDALI AGATE, ANDALI Tals AGATE, ANDALI Tals Cals Cals Cals Cals Cals Cals Cals C                                                                                                    | Ntinerals       USITE       Period of Lease       Period of Lease       Prom       Lease To       Date of Execution Licence       20/02/2024       Date of Execution Licence       24/10/2022                                                                                                    |
| S.No.     State Licence No.       1     131231       S.No.     Name of the mine     Mine code assigned<br>by IBM       1     KARIPAHARI     23JHK04003     P3       1     KARIPAHARI     23JHK04003     P3       S.No.     Primary Village / Sub-District     JAMMU /       1     Push Wari / Machil     JAMMU /       S.No.     Primary Village / Sub-District     State       1     Bhing (46) / Bhalai     HIMACHAL f       S.No.     Village / Block     Sub-District     State                                                                                                    | State     EAS       DELHI     EAS       Provisional     Primary Sub       J07979001     Kolhaput       Kothaput     Kothaput       State / Primary District     Primary District       PRADESH / CHAMBA     District       District     State                                                                                                    | District 01/7 ST 01/7 ST 01/7 Publication State / State / District shar / JHARK st Secondary Dist KANGRA e Latitude                                                                                                    | STATE L           Date of Issue           12/2021           Secondary           Primary           Secondary           District           UHAND /           VINE LEA           PROSSPECTIONALS           Secondary           District           Secondary           District           Secondary           District           Secondary           Secondary           District           Sisting           Secondary           District           Sisting           Sisting           Sisting                                                                                                    | ICENCE<br>Valid up<br>25/07/2023<br>SE DETAIL<br>Topo-sheet Arei<br>No. Arei<br>Arei Valid up<br>Arei Valid up<br>Arei Valid u | Area Under PL (Ha)<br>121 H<br>29ACCK3959C12<br>29ACCK3959C12<br>20ACCK3959C12                                                                                                    | Issuing Authority<br>umar<br>90126 AMETHYS<br>COPPER (<br>ANDALUSITE<br>9 ANDALUSITE<br>9 ANDALUSITE                                                                                                    | AGATE, ANDALI<br>AGATE, ANDALI<br>Registration f<br>Registration f<br>Content Period 1<br>16/02/2022 1 1<br>Date of Grant Period 1<br>16/02/2022 1 1<br>10/04/2022 1 1<br>10/04 | Minerals       USITE       Period of Lease       Period of Lease       Prom       Read       Prom       Date of Execution Licence       20/02/2024       Date of Execution Licence       24/10/2022       State of Execution Licence       24/10/2023                                                                                                    |
| S.No.     Primary Village / Sub-District     State       1     Primary Village / Sub-District     P3       S.No.     Primary Village / Sub-District     JAMMU /       1     Primary Village / Sub-District     State       1     Bhing (46) / Bhalai     HiMACHAL I       1     Saladih /     Koderma     KOD                                                                                                    | State     EAS       DELHI     EAS       Provisional     Primat       Lease code     State       NOTOPOOL     Kolhapi       State / Primary District     Kathiku       State / Primary District     Primary District       PRADESH / CHAMBA     State       District     State                                                                                                    | District 01/1 ST 01/1 Ty Village / State / District DUMK shar / JHAR shar / JHAR shar / BANDI st Secondary Dist KANGRA                                                                                                    | STATE L           Date of Iasue           12/2021           I2/2021           Secondary           Primary           Secondary           PROSPECTI           Condary District           PRORA, Budgam           RECONNALSS           ritt           Topo-sheet No.           3344           ELongitude           E12.12.1                                                                                                    | ICENCE         valid up           25/07/2023         25/07/2023           SEEDETAIL         Are           Topo-sheet         Are           NG         LICENCE           Topo-sheet No.         1           Area Under RP (H2           Area Under RP (H2           Area Under RP (H2           Area Under RP (H2           Area Under RP (H2           Area Under RP (H2                                                                                                    | Ito         Santosh K           a Under         GST No           a Under         19AACHK395           Area         Under PL (Ha)           121 H         29AACK3959C12           a)         GST No.           29AACCK3959C12         300           15AAFFG7497C12         300                                                                                                    | Issuing Authority<br>umar<br>9G1Z6 AMETHYS<br>COPPER G<br>ANDALUSITE<br>9 ANDALUSITE<br>9 ANDALUSITE                                                                                                    | Date of Grant     Period       Date of Grant     Period       Date of Grant     Period       Date of Grant     Period       United of Grant     Period       Date of Grant     Deteod       Date of Grant     Deteod       Date of Grant     Deteod       United of Grant     Deteod       Date of Grant     Deteod       United of Grant     Deteod       United of Grant     Deteod       <                                                                                                    | Minerals       USITE       Period of Lease<br>From     Period of<br>Lease To       Portod of Execution Licence       Date of Execution Licence       20/02/2024       Date of Execution Licence       24/10/2022       ss Activity     Remarks       EXECUTION                                                                                                    |
| S.No.     State Licence No.       1     131231       S.No.     Name of the mine     Mine code assigned<br>by IBM       1     KARIPAHARI     23JHK04003     P3       1     KARIPAHARI     23JHK04003     P3       S.No.     Primary Village / Sub-District     JAMMU /<br>Sub-District     State       1     Push Wari / Machil     JAMMU /<br>Sub-District     State       1     Bhing (46) / Bhalai     HIMACHAL I       1     Salaidih /     Koderma     KOD                                                                                                    | State     EAS       DELHI     EAS       Provisional<br>Lease code     Primar<br>State       JT079001     Kolhapa<br>Kathiku       State / Primary District       State / Primary District       PRADESH / CHAMBA       District       State / HARKHAT                                                                                                    | District 01/1 ST 01/1 Ty Village / State / District District St 01/2 St 01/2      | STATE L           Date of Issue           12/2021           I2/2021           Secondary           Primary           Secondary           District           IL/AND /           PROSPECTIONARY           RECONNAISS           Prior A, Budgam           12/2021           ISTORACE           Intel Internation           Internation           Internatinternatinterinternation           Inter                                                                                                    | ICENCE         Valid up           25/07/2023         I           Topo-sheet No.         Are           Valid up         I           SEEDETAIL         I           Topo-sheet No.         I           SEEDETAIL         I           SEEDETAIL         I           SEEDETAIL         I           I         SEEDETAIL           I         I           I         SEEDETAIL           I         I           I         I                                                                                                    | a Under     GST No       a Under     I9AACHK395       Area     19AACHK395       121 H     12       a)     GST No.       29AACCK3959C12     29AACK395       15AAFFG7497013                                                                                                    | Issuing Authority<br>umar<br>9C1Z6 AMETHYS<br>COPPER C<br>ANDALUSITE 9<br>ANDALUSITE 9<br>ANDALUSITE 9<br>ANDALUSITE 9<br>ANDALUSITE 9<br>ANDALUSITE 9                                                                                                    | Image: state of Grant     Period       Date of Grant     Period       Date of Grant     Period       Is/02/2022     1       Date of Grant     Period       Is/02/2022     1       Is/02/2022     1       Is/02/2022     1       Is/02/2022     1       Is/02/2022     1       Is/02/2022     1       Is/02/2022     1       Is/02/2022     1                                                                                                    | Minerals           USITE                                                                                                    |
| S.No. Village / Block Sub-District IDistrict Saladidh / Kođerma KOD                                                                                                    | I State / Primary District Provisional Primary Sub Colhaps Colhaps Col | District 01/1 ST 01/1 Ty Village / State / The state / District District District Set State / State / District Set State / Set Secondary Dist KANGRA                                                                                                    | STATE L       Date of Issue       12/2021       I2/2021       Secondary       PROSPECTI       CONTRAL S       PROSPECTIC       CONTRAL S       RECONNAISS       STORACE       STORACE       STORACE       STORACE       STORACE       STORACE       STORACE       Congitude       Longitude       NUNERAL CON       Statu                                                                                                    | ICENCE         Valid Up           25/07/2023         25/07/2023           SE DETAIL         25/07/2023           ICOP-sheet No.         Are           ICENCE         11           ICENCE         12           ICENCE         12           ICENCE         12           ICENCE         14           ICENCE         14                                                                                                    | No     GST No       a Under     GST No       a Under     I9AACHK395       Area Under PL (Ha)     121 H       121 H     29AACK3959C12       29AACK3959C12     15AAFFG7497Q12       15AAFFG7497Q12     23AAFFG7497Q125                                                                                                    | Issuing Authority umar  Minerals ANDALUSITE  Minerals ANDALUSITE  Mineral Con ANDALUSITE ANDALUSITE | Image: control with the control with the                                                                                                    | Minerals         Image: Second of Lease         Period of Lease         Period of Lease         Period of Lease         Second of Lease         Second of |
| S.No. Village / Block Sub-District KOP                                                                                                    | State     Primat       DELHI     EAS       Partial     Primat       Lease code     Sub       J707901     Kolhapı       Kathiku     Kathiku       State / Primary District       Promary District       PRADESH / CHAMBA       District     State       Idt     HIMACHAL PRAT                                                                                                    | District 01/1 ST 01/1 Ty Village / State / Di h hahar / JUARK ahar / JUARK state / DUMK/ st Secondary Distr KANGRA  e Latitude ND N8.333                                                                                                    | STATE L         Date of Issue         ISSUE         ISSUE         ISSUE         PROSPECTI         ISSUE         ISSUE                                                                                                    | ICENCE         Valid U;           25/07/2023         I           25/07/2024         I           Image: Second Second S                                                                                                    | >to     Santosh K       a Under     GST No.       a Under     19.AACHK392       Area Under PL (Ha)     121 H       121 H     29.AACK3959C12       20     29.AACK3959C12       15.AAFFG7497Q12     30.00000000000000000000000000000000000                                                                                                    | Issuing Authority umar                                                                                                    | AGATE, ANDALI<br>AGATE, ANDALI<br>Registration f<br>Registration f<br>Carle of Grant Period 1<br>16/02/2022 1<br>07/04/2022 1<br>07/04/2022 1<br>1<br>07/04/2022 1<br>1<br>1<br>1<br>1<br>1<br>1<br>1<br>1<br>1<br>1<br>1<br>1<br>1                                                                                                    | Minerals         Evented of Lease         Period of Lease         Period of Lease         Period of Lease To           N/07/2022         22/07/2025         22/07/2025         22/07/2025           Date of Execution Licence         24/10/2022         22/07/2025         22/07/2025           24/10/2022         EWD         22/07/2025         22/07/2025         22/07/2025           25/07/2025         EWD         22/07/2025         22/07/2025         22/07/2025         22/07/2025           25/07/2025         EWD         22/07/2025         22/07/2025         22/07/2025         22/07/2025           25/07/2025         EWD         EWD         22/07/2025         22/07/2025         22/07/2025           25/07/2025         EWD         EWD         22/07/2025         22/07/2025         22/07/2025         22/07/2025         22/07/2025         22/07/2025         22/07/2025         22/07/2025         22/07/2025         22/07/2025         22/07/2025         22/07/2025         22/07/2025         22/07/2025         22/07/2025         22/07/2025         22/07/2025         22/07/2025         22/07/2025         22/07/2025         22/07/2025         22/07/2025         22/07/2025         22/07/2025         22/07/2025         22/07/2025         22/07/2025         22/07/2025         22/07/2025 <td< td=""></td<>                                                                                                    |
| S.No.       Name of the mine       Mine code assigned by IBM       P3         S.No.       Name of the mine       Mine code assigned by IBM       P3         S.No.       Primary Village / Sub-District       P3         S.No.       Primary Village / Sub-District       JAMMU / JAMMU / JAMU / JAMU / JA | State / Primary District Provisional Lease code State / Primary State / Primary District PRADESH / CHAMBA District State / Primary District State A HIMACHAL PRADESH State / Primary State / Primary State / P | District ✓ 01/7 ST 01/7  Ty Village / State / District / UHR shar / UHA state / Secondary Dist KANGRA  Secondary Dist KANGRA  Latitude Latitude District / N12.12                                                                                                    | STATE L       Date of Iasue       12/2021       I2/2021       I2/2021       Secondary       Primary     Secondary       Primary     Secondary       Privary     Secondary       Privary     Secondary       PROSAUSAN     I       COMBUS     I       Privary     I       IIII     Topo-sheet No.       STORACE     I       IIIIIIIIIIIIIIIIIIIIIIIIIIIIIIIIIIII                                                                                                    | ICENCE     Valid up       25/07/2023     I       25/07/2024     I       Topo-sheet No.     Are       No     I       I     I       I<                                                                                                    | hto Santosh K<br>Santosh K<br>Santosh K<br>GST No.<br>19AACHK395<br>19AACHK395<br>121 H<br>121 H<br>121 H<br>123 A<br>15AAFFG7497012<br>15AAFFG7497012<br>15AAFFG7497012<br>15AAFFG7497012                                                                                                    | Issuing Authority<br>umar<br>9C1Z6 AMETHYS<br>COPPER C<br>ANDALUSITE<br>9 ANDALUSITE<br>9 ANDALUSITE<br>9 ANDALUSITE<br>0 ANDALUSITE                                                                                                    | AGATE, ANDALI<br>AGATE, ANDALI<br>Registration f<br>Registration f<br>T Registration f<br>Registration f<br>Registration  | Minerals       USITE       Period of Lease<br>From     Period of<br>Lease To       1/07/2022     22/07/2025       Date of Execution Licence       20/02/2024       21/10/2022       24/10/2022       Execution Licence       24/10/2022       Execution Licence       Execution Licence                                                                                                    |
| S.No.       State Licence No.         1       131231         S.No.       Name of the mine       Mine code assigned<br>by IBM       P         S.No.       Primary Village / Sub-District       P3         S.No.       Primary Village / Sub-District       JAMMU /         1       Push Wari / Machil       JAMMU /         S.No.       Primary Village / Sub-District       State         1       Bhing (46) / Bhalai       HIMACHAL f         1       Salaidih /       Koderma       KOD         1       Salaidih /       Koderma       KOD         S.No.       Village / Block       Sub-District       District         1       Dind (372) /       Churah       CHAME         S.No.       Primary Village / Sub-District       District         1       Hullenahalli / Viratnagar       Hullenahalli / Viratnagar                                                                                                    | State     Provisional     Primat Lease code       DELHI     EAS       Provisional Lease code     Subap Antipation (Subap Antipation (Subap Antipation                                                                                                  | District 01/1 ST 01/1  Ty Village / State / District Secondary District KANGRA                                                                                                    | STATE L         Date of Issue         12/2021         I2/2022         Primary       Secondary         PROSPECTI         CONPOLATION         RAND /         PROSPECTI         CONPOLATION         RECONNAISS         RECONNAISS         RECONNAISS         RECONNAISS         STORACE         STORACE         Longitude         E12.12.1         12.2         Longitude         Langitude         COMPOSIT         Topo-sheet No.         Langitude                                                                                                    | Image: International State State Sta                                                                                                    | No     GST No.       121 H     19AACHK395       29ACK3959C12     29AACK3959C12       211 H     29AACK3959C12       211 H     29AACK3959C12       212 H     29AACK3959C12       213 H     29AACK3959C12       214 H     29AACK3959C12       215 H     29AACK3959C12       215 H     29AACK3959C12       215 H     29AACK3959C12       215 H     29AACK3959C12       215 H     29AACK3959C12       215 H     29AACK3959C12       215 H     29AACK3959C12       215 H     29AACK3959C12       215 H     29AACK3959C12       215 H     29AACK3959C12       215 H     29 | Issuing Authority umar Umar Umar Umar Umar Umar Umar Umar U                                                                                                    | AGATE, ANDALI AGATE, ANDALI AGATE, ANDALI  Tals AGATE, ANDALI  Tals AGATE, ANDALI  AGATE, ANDALI  Tals AGATE, ANDALI  AGATE, ANDALI  AGATE, A                                                                                                    | Minerals         Period of Lease           Pariod of Lease         Period of Lease To           Portod of Lease         22/07/2025           Date of Execution Licence         20/02/2024           20/02/2024         22/07/2025           20/02/2024         22/07/2025           24/10/2022         EVO           s Activity         Remarks           storage         EVO           ption per Year         Remarks           storage         Ford           ption per Year         Ford           storage         Ford                                                                                                    |

Business Activity: Applicant can choose one/many business activities.

All business activities and the forms those needs to be filled under those activities are as follows:

- Mining : SL and ML form
- Trader : SL and SF form
- Storage : SL and SF form
- End User : SL and MC form
- **Exporter :** only SL form (one extra field IE code)
- Trader Without Storage : SL and SF form
- Reconnaissance: SL and RP form
- Prospecting : SL and PL form
- Composite Licence: SL and CL form
- Preffered Bidder: SL and PB form
- Importer: SL form only

#### Some Important Points:

- **Provisional Lease Code generation in ML form:** It is generated and shown to applicant dashboard if registration no is not issued. If registration has been issued, then final lease code will be shown in applicant dashboard.
- Format of Lease Code: Primary village code+ 2 Digit suffix serial Number
- Mine code can be selected by the applicant from mine code directory
- State, District, Sub District, Village and Taluka are coming from LG directory
- Longitude and Latitude format is dd.mm.ss
- For Khasra, Longitude and Latitude upload file facility is also available in Mining and Preffered Bidder form.

## **Applicant Dashboard:**

- 1. Request for Name Change
- 2. Request for updation
- 3. Request for lease transfer
- 4. Updation Message.

Applicant dashboard shows the Application status including the option to download the Registration Certificate, if it has been e-signed by the RCOM of concerned RO.

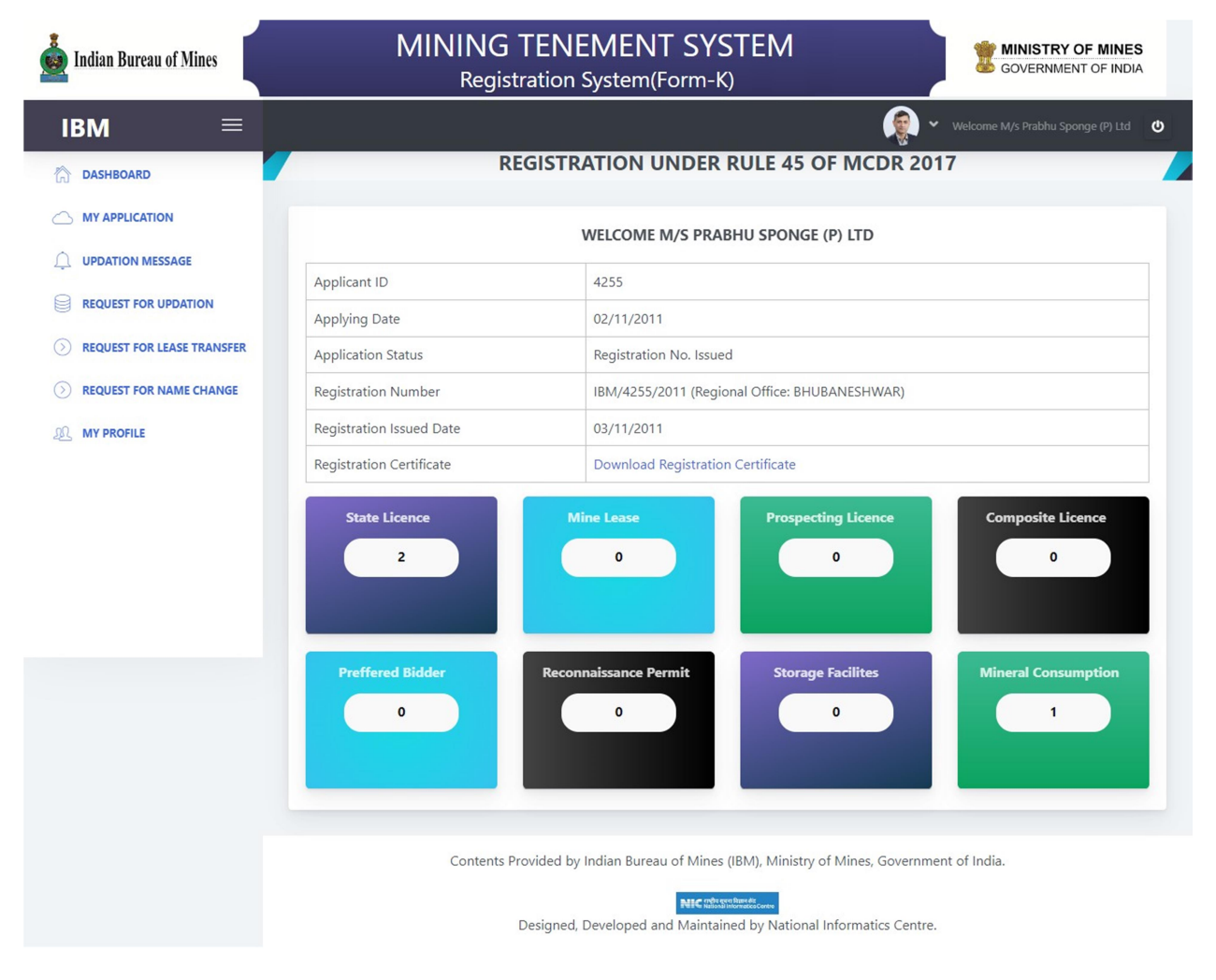

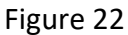

**My Application:** Applicant can see his his application details shown in figure 23.

|                            |                                       | REGIS        | TRATI                   | ON U            | NDER       | RULE 4                      | 5 OF M                               | CDR 20      | Welcome M,      | /s Prabhu Sponge (P) | Ltd   |
|----------------------------|---------------------------------------|--------------|-------------------------|-----------------|------------|-----------------------------|--------------------------------------|-------------|-----------------|----------------------|-------|
|                            |                                       |              |                         | AF              | PLICATIO   | ON DETAI                    | LS                                   |             |                 |                      |       |
|                            | Applicant Category                    | : 0          | : Company               |                 |            |                             | Business Ad                          | tivity      | : End user      |                      |       |
| REQUEST FOR UPDATION       | -                                     |              | 4/c Drabby              | Enongo          | (D) 1+d    |                             | Туре                                 |             |                 |                      |       |
| REQUEST FOR LEASE TRANSFER | Firm Name                             | : •          | vi/s Prabhu             | r PO:Ko         | (P) Ltd    | 120000                      | Firm Type                            |             | . 770017        |                      |       |
| REQUEST FOR NAME CHANGE    | Address                               |              |                         | I FO.RE.        |            | Jangpu                      | PIN Code                             |             | · SUNDARG       | ARH                  |       |
|                            | State                                 |              | arabhuspor              | ae@ar           | ail.com    |                             | District                             | 1110        |                 |                      |       |
|                            | Email ID                              | · •          | 6624-2111               | ige@gii         | an.com     |                             | Alternate E                          | mail ID     |                 |                      |       |
|                            | Office Phone                          |              | 0024-2111               | 193             |            |                             | Mobile                               |             |                 |                      |       |
|                            | Residence Phone                       |              | 1271020R2               | PO01PTC         | 06580      |                             | TANING                               |             | · CAL P0349     | RE                   |       |
|                            | Firm/Company                          |              |                         |                 |            |                             | TAN NO.                              |             |                 |                      |       |
|                            | PAN No.                               | :            |                         |                 |            |                             | GST No.                              |             | : 21AACCP3      | 985C1ZP              |       |
|                            | Name of the State where<br>registered | :0           | DDISHA                  |                 |            |                             | Date of<br>Firm/Comp<br>registration | any         | : 27/08/200     | 1                    |       |
|                            | Details of Officer respo              | nsible for c | onduct of               | busines         | s of the C | ompany                      |                                      |             |                 |                      |       |
|                            | Officer Name                          | : E          | Balaraman               | т               |            |                             | Designation                          | n           | : Manager       |                      |       |
|                            | Address                               | : J<br>Ro    | N Roy Cor<br>bad Rajgan | mplex M<br>gpur | ain        |                             | Office Phone                         |             | : 06624-211     | 193                  |       |
|                            | Residence Phone                       | : -          | :-                      |                 |            |                             |                                      |             | : 943704257     | 73                   |       |
|                            | PAN No.                               | : A          | : AEPPT5081H            |                 |            |                             | Voter ID                             |             | -               |                      |       |
|                            | Passport No                           | :            |                         |                 |            |                             | Driving Lice                         | ence        | :               |                      |       |
|                            | C No. Norro                           |              | DET                     | AILS OF         | DIRECTO    |                             |                                      | Darrag      | at Number       | Debuing Lissen       |       |
|                            | 1 Mr Mohan lal Agarwal                | IN           | DIAN                    | produce         | AAWPA      | 2870J                       | Total ID                             | F7054734    |                 | Driving Licen        | c.e   |
|                            | 2 Mr Murari Lal Sharma                | IN           | DIAN                    |                 | AYQPS9     | 239P                        |                                      |             |                 |                      | _     |
|                            |                                       |              |                         | DETAIL          | S OF NOM   | IINATED C                   | OWNER                                |             |                 |                      |       |
|                            | S No. State Licence No.               | State        | Dis                     | ST              | ATE LICEN  |                             | LS<br>Valid Upto                     | ls.         | suing Authority | Mine                 | rals  |
|                            | 1 123013081942                        | ODISHA       | SUNDARG                 | SARH            | 06/06/201  | 19 1                        | 1/06/2024                            | Dy Director | Mines Rourkela  | IRON OF              | RE    |
|                            | 2 123013081942                        | ODISHA       | SUNDARG                 | SARH            | 06/06/201  | 9 1                         | 1/06/2024                            | Dy Director | Mines Rourkela  | COAL                 | _     |
|                            | 4                                     |              |                         |                 | INE LEAS   | E DETAIL                    | 5                                    |             |                 |                      |       |
|                            |                                       |              |                         | PROSE           | ECTING L   | ICENCE D                    | ETAILS                               |             |                 |                      |       |
|                            |                                       |              |                         | сом             | POSITE LI  | CENCE DE                    | TAILS                                |             |                 |                      |       |
|                            |                                       |              |                         | PREF            | ERRED BI   | DDER DET                    | AILS                                 |             |                 |                      |       |
|                            |                                       |              | 1                       | RECONN          | AISSANC    | E PERMIT                    | DETAILS                              |             |                 |                      |       |
|                            |                                       |              |                         | STOP            | AGE FACI   | LITIES DET                  | TAILS                                |             |                 |                      |       |
|                            | 16Hana (                              |              |                         | MINER           | L CONSU    | MPTION I                    | DETAILS                              |             |                 | - C                  | _     |
|                            | S.No. Block Sub-District              | District     | State                   | Latitude        | Longitude  | Plant                       | Consume                              | d GST       | T No.           | per Year Re          | emari |
|                            | 1 Jhagarpur / Rajagangapur            | SUNDARGA     | RH ODISHA               | N23             | E84        | Prabhu<br>Sponge (P)<br>Ltd | COAL, IRON<br>ORE                    | 21AACCF     | 23985C1ZP       | 0, 50000             |       |
|                            | *                                     |              |                         |                 |            |                             |                                      |             |                 |                      |       |
|                            |                                       |              |                         |                 |            |                             |                                      |             |                 |                      |       |

**Request for Updation :** Applicant can choose fields for updation and thereafter can send request to RCOM for further action. Refer figure 24.

| ВМ ≡                 |                                                       |                                      | PECIC                       | TRATION                   |                                                                                                    |                                                      |                                                          | Welcome M/s                                                                                                    | s Prabhu Sponge (P) Ltd                                                                                                    |  |  |
|----------------------|-------------------------------------------------------|--------------------------------------|-----------------------------|---------------------------|----------------------------------------------------------------------------------------------------|------------------------------------------------------|----------------------------------------------------------|----------------------------------------------------------------------------------------------------|----------------------------------------------------------------------------------------------------|--|--|
| DASHBOARD            |                                                       |                                      | REGIS                       | TRATION                   | UNDER                                                                                                    | RULE 45                                              | OF MCDI                                                  | R 2017                                                                                                    |                                                                                                    |  |  |
| MY APPLICATION       |                                                       |                                      |                             | D                         | REQUEST FO                                                                                                    | R UPDATIC                                            | N                                                        |                                                                                                    |                                                                                                    |  |  |
| UPDATION MESSAGE     | Date                                                  | :                                    | 15-07-2022                  |                           |                                                                                                    |                                                      |                                                          |                                                                                                    |                                                                                                    |  |  |
| REQUEST FOR UPDATION |                                                       |                                      | Persona                     | l Detail                  | ☑ State Li                                                                                                    | ☑ State Licence                                      |                                                          | Detail 🗆 Prosp                                                                                                    | pecting Licence                                                                                                    |  |  |
|                      | Select Module for Edit :                              |                                      | Reconna                     | aissance Permi            | t 🗆 Storage                                                                                                    | e Facilities                                         | Mineral Con                                              | sumption 🗆 Com                                                                                                    | posite Licence                                                                                                    |  |  |
| MY PROFILE           |                                                       |                                      | Preffere                    | d Bidder                  |                                                                                                    |                                                      |                                                          |                                                                                                    |                                                                                                    |  |  |
|                      | I want to update my personal detail Request Message : |                                      |                             |                           |                                                                                                    |                                                      |                                                          |                                                                                                    |                                                                                                    |  |  |
|                      |                                                       |                                      | * Maximum                   | 400 Character             | s                                                                                                    |                                                      |                                                          |                                                                                                    |                                                                                                    |  |  |
|                      |                                                       |                                      | Submit                      | Reset                     |                                                                                                    |                                                      |                                                          |                                                                                                    |                                                                                                    |  |  |
|                      |                                                       |                                      |                             |                           |                                                                                                    |                                                      |                                                          |                                                                                                    |                                                                                                    |  |  |
|                      | S.No.                                                 | Appld / Applicant /<br>MobileNo      | Application<br>Status       | Request Date<br>/ Message | Response<br>Date /<br>Message                                                                                                    | Date of<br>Application<br>Updation /<br>Verification | Action /<br>Current Status                               | Request Module                                                                                                    | Approve Module                                                                                                    |  |  |
|                      | 1                                                     | 4255<br>M/s Prabhu Sponge (P)<br>Ltd | Registration N<br>o. Issued | 20/04/2022                | 20/04/2022                                                                                                    | 25/05/2022<br>07/06/2022                             | Verified /<br>Application<br>verified by<br>Dealing Hand | Personal Detail     State Licence     Mines/Lease Detail     Prospecting Licence     Reconnaissance     Permit     Storage Facilities     Mineral Consumption     Composite Licence     Preffered Bidder | Personal Detail State Licence Mines/Lease Detail Prospecting Licence Reconnaissance Permit Storage Facilities Mineral Consumption Composite Licence Preffered Bidder |  |  |
|                      | 2                                                     | 4255<br>M/s Prabhu Sponge (P)<br>Ltd | Registration N<br>o. Issued | 02/06/2022                | 02/06/2022<br>Following discr<br>epancy has bee<br>n found. 1. Gst<br>No. not mentio<br>ned. 2. Wineral<br>consumption d<br>etails not ment<br>ioned correctly.<br>Kindly modify a<br>nd resubmit. | 06/06/2022<br>07/06/2022                             | Verified /<br>Application<br>verified by<br>Dealing Hand | Personal Detail     State Licence     Mines/Lease Detail     Prospecting Licence     Reconnaissance     Permit     Storage Facilities     Mineral Consumption     Composite Licence     Preffred Bidder  | Personal Detail State Licence Mines/Lease Detail Prospecting Licence Reconnaissance Permit Storage Facilities Mineral Consumption Composite Licence Prefired Bidder  |  |  |
|                      | 3                                                     | 4255<br>M/s Prabhu Sponge (P)<br>Ltd | Registration N<br>o. Issued | 07/06/2022                | 07/06/2022<br>Mineral consu<br>mption details<br>not mentioned<br>correctly.                                                                                                    | 07/06/2022<br>07/06/2022                             | Verified /<br>Application<br>verified by<br>Dealing Hand | Personal Detail State Licence Inters/Lease Detail Prospecting Licence Reconnaissance permit Storage Facilities Mineral Consumption Composite Licence Perfered Bidder                                     | Personal Detail State Licence Mines/Lease Detail Prospecting Licence Reconnaissance Permit Storage Facilities Mineral Consumption Composite Licence Preffered Bidder |  |  |

**Updation Message:** Here Applicant can check his updation status that is approved or rejected by RCOM for his updation request.

| 💑 Indian Bureau of Mines   |                 | MINING TEN<br>Registra | EMENT SYSTEI<br>ation System(Form-K                                                    | M                                                                      | BOVERNMENT OF INDIA |
|----------------------------|-----------------|------------------------|----------------------------------------------------------------------------------------|------------------------------------------------------------------------|---------------------|
| IBM =                      |                 | REGISTI                | RATION UNDER RULE                                                                      | E 45 OF MCDR 2017                                                      | Welcome M/s CBGCVB  |
|                            |                 |                        | UPDATION MESS                                                                          | SAGE                                                                   |                     |
|                            | Request Message | Reply Message          | Updation Modules                                                                       | Status                                                                 | Date                |
| REQUEST FOR UPDATION       | want to edit    | can edit               | Personal Detail                                                                        | Approved for modification                                              | 28/07/2022          |
| REQUEST FOR LEASE TRANSFER |                 |                        |                                                                                        | _                                                                      |                     |
| REQUEST FOR NAME CHANGE    |                 |                        | Edit Registration                                                                      |                                                                        |                     |
| A MY PROFILE               |                 |                        |                                                                                        |                                                                        |                     |
|                            |                 |                        |                                                                                        |                                                                        |                     |
|                            |                 | Contents Provided b    | y Indian Bureau of Mines (IBM), N<br>NIC Distances<br>I, Developed and Maintained by I | Ministry of Mines, Government of India<br>National Informatics Centre. |                     |

**Change Name of Individual** : Applicant can fill the proposed details of Address and submit the request to RCOM.

| 💑 Indian Bureau of Mines                               | MINING<br>Regi                                                                                   | COVERNMENT OF INDIA           |                                  |                                   |  |  |
|--------------------------------------------------------|--------------------------------------------------------------------------------------------------|-------------------------------|----------------------------------|-----------------------------------|--|--|
| IBM =                                                  |                                                                                                  |                               | <b>(</b> • ~                     | Welcome M/s Prabhu Sponge (P) Ltd |  |  |
| C DASHBOARD                                            | REGISTRATION UNDER RULE 45 OF MCDR 2017                                                          |                               |                                  |                                   |  |  |
|                                                        | CHANGE NAME OF (INDIVIDUAL/ASSOCIATION OF INDIVIDUAL/FIRM/COMPANY)                               |                               |                                  |                                   |  |  |
|                                                        |                                                                                                  |                               |                                  |                                   |  |  |
|                                                        | NAME TO BE CHANGED                                                                               |                               | PROPOSED DETAIL                  |                                   |  |  |
| REQUEST FOR LEASE TRANSFER     REQUEST FOR NAME CHANGE | Applicant ID : 4255<br>Applicant : Company<br>Category<br>Registration : IBM/4255/2011<br>Number |                               |                                  |                                   |  |  |
|                                                        |                                                                                                  |                               |                                  |                                   |  |  |
| 200 MILENOILE                                          | Email ID : prabhusponge@gmail.com                                                                |                               | Company Name • *                 |                                   |  |  |
|                                                        |                                                                                                  |                               | M/s Wipro Private Ltd            |                                   |  |  |
|                                                        | State : ODISHA                                                                                   |                               | State : *                        |                                   |  |  |
|                                                        |                                                                                                  |                               | DELHI                            |                                   |  |  |
|                                                        | District : SUNDARGARH                                                                            |                               | District : *                     |                                   |  |  |
|                                                        |                                                                                                  |                               |                                  | <b>*</b>                          |  |  |
|                                                        | Address1 : At:Jhagarpur                                                                          |                               | Address1:*                       |                                   |  |  |
|                                                        |                                                                                                  |                               | Jangpura                         |                                   |  |  |
|                                                        | Address2 : PO:Kesramal                                                                           |                               | Address2 : *                     |                                   |  |  |
|                                                        |                                                                                                  |                               | Address3 ·                       |                                   |  |  |
|                                                        | Address3 : Rajgangpur                                                                            |                               | Rajgangpur                       |                                   |  |  |
|                                                        | Pin code : 770017                                                                                |                               | Pin code : *                     |                                   |  |  |
|                                                        |                                                                                                  |                               | 110011                           |                                   |  |  |
|                                                        | State Government Order Number                                                                    | State Government Order Date : | Upload State Governn<br>250kb) : | nent Order File(pdf max size      |  |  |
|                                                        | 54335                                                                                            | 13-07-2022                    | Choose File 31752_               | 2019_33_3520405_184053.pdf        |  |  |
|                                                        |                                                                                                  | Submit                        | Request                          |                                   |  |  |
|                                                        | Contents Provided by Indian Bureau of Mines (IBM), Ministry of Mines, Government of India.       |                               |                                  |                                   |  |  |
|                                                        | Designed, Developed and Maintained by National Informatics Centre.                               |                               |                                  |                                   |  |  |

Lease Transfer: Applicant can search Registration/Applicant wise/Applicant Name and Transfer lease to that applicant and also upload the State Government Letter

| 🧟 Indian Bureau of Mines     | MINING TENEMENT<br>Registration System(For                                                 | SYSTEM<br>m-K)                                          |  |  |  |
|------------------------------|--------------------------------------------------------------------------------------------|---------------------------------------------------------|--|--|--|
| IBM ≡                        |                                                                                            | 🧔 👻 Welcome M/s Prabhu Sponge (P) Ltd 🛛 🙂               |  |  |  |
| 🟠 DASHBOARD                  | REGISTRATION UNDER RULE 45 OF MCDR 2017                                                    |                                                         |  |  |  |
|                              | REQUEST FOR LEASE TRANSFER                                                                 |                                                         |  |  |  |
|                              | SELECT LEASE TO TRANSFER                                                                   |                                                         |  |  |  |
| REQUEST FOR UPDATION         | Lease Detail Not Found!                                                                    |                                                         |  |  |  |
| > REQUEST FOR LEASE TRANSFER | Enter Transferee Applicant ID : 4137 Get Detail                                            |                                                         |  |  |  |
| > REQUEST FOR NAME CHANGE    | Transferee Name / Registration No. Transferee Stat                                         | te / District Transferee Address                        |  |  |  |
| 1 MY PROFILE                 | M/s BARBARIK STEEL PRIVATE LIMITED ODISHA<br>IBM/4137/2011 SUNDARGARI                      | BB-11 2ND FLOOR<br>H CIVILTOWNSHIP<br>ROURKELA          |  |  |  |
|                              | State Government OrderNo. : State Government Order                                         | Date : Upload State Government Order File (Pdf max size |  |  |  |
|                              | 5757 18-07-2022                                                                            | 250kb) :<br>Choose File 31752_2019_330405_184053.pdf    |  |  |  |
|                              | Send Request                                                                               |                                                         |  |  |  |
|                              |                                                                                            |                                                         |  |  |  |
|                              | Contents Provided by Indian Bureau of Mines (IBM), Ministry of Mines, Government of India. |                                                         |  |  |  |
|                              | Designed, Developed and Maintained by National Informatics Centre.                         |                                                         |  |  |  |

**My Profile Section:** It contains Applicant Profile details including the option to change password.

| 🛓 Indian Bureau of Mines     | MININ<br>Re                                                                              | IG TENEMENT SYSTEM gistration System(Form-K)                     | <b>MINISTRY OF MINES</b><br>GOVERNMENT OF INDIA |  |  |
|------------------------------|------------------------------------------------------------------------------------------|------------------------------------------------------------------|-------------------------------------------------|--|--|
| ІВМ ≡                        |                                                                                          |                                                                  | 😥 👻 Welcome M/s Prabhu Sponge (P) Ltd 🛛 🙂       |  |  |
| C DASHBOARD                  |                                                                                          | REGISTRATION UNDER RULE 45 OF MC                                 | CDR 2017                                        |  |  |
|                              | MY PROFILE                                                                               |                                                                  |                                                 |  |  |
|                              | Applicant Name                                                                           | : M/s Prabhu Sponge (P) Ltd                                      |                                                 |  |  |
|                              | Mobile Number                                                                            | :                                                                |                                                 |  |  |
| > REQUEST FOR LEASE TRANSFER | Email ID                                                                                 | : prabhusponge@gmail.com                                         |                                                 |  |  |
| > REQUEST FOR NAME CHANGE    | Address                                                                                  | : At:Jhagarpur, PO:Kesramal Rajgangpur                           |                                                 |  |  |
| 2 MY PROFILE                 |                                                                                          | : SUNDARGARH, ODISHA -770017                                     |                                                 |  |  |
|                              |                                                                                          | Change Password                                                  |                                                 |  |  |
|                              |                                                                                          |                                                                  |                                                 |  |  |
|                              | Cont                                                                                     | ents Provided by Indian Bureau of Mines (IBM), Ministry of Mines | Government of India.                            |  |  |
|                              | Restantiated Const<br>Designed, Developed and Maintained by National Informatics Centre. |                                                                  |                                                 |  |  |